# **FS/VS Smart Camera Series**

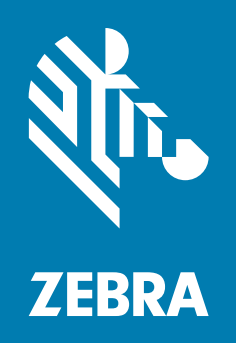

## **Industrial Ethernet Guide**

ZEBRA and the stylized Zebra head are trademarks of Zebra Technologies Corporation, registered in many jurisdictions worldwide. All other trademarks are the property of their respective owners. ©2021 Zebra Technologies Corporation and/or its affiliates. All rights reserved.

Information in this document is subject to change without notice. The software described in this document is furnished under a license agreement or nondisclosure agreement. The software may be used or copied only in accordance with the terms of those agreements.

For further information regarding legal and proprietary statements, please go to:

SOFTWARE: <u>zebra.com/linkoslegal</u> COPYRIGHTS: <u>zebra.com/copyright</u> WARRANTY: <u>zebra.com/warranty</u> END USER LICENSE AGREEMENT: <u>zebra.com/eula</u>

### Terms of Use

#### **Proprietary Statement**

This manual contains proprietary information of Zebra Technologies Corporation and its subsidiaries ("Zebra Technologies"). It is intended solely for the information and use of parties operating and maintaining the equipment described herein. Such proprietary information may not be used, reproduced, or disclosed to any other parties for any other purpose without the express, written permission of Zebra Technologies.

#### **Product Improvements**

Continuous improvement of products is a policy of Zebra Technologies. All specifications and designs are subject to change without notice.

#### **Liability Disclaimer**

Zebra Technologies takes steps to ensure that its published Engineering specifications and manuals are correct; however, errors do occur. Zebra Technologies reserves the right to correct any such errors and disclaims liability resulting therefrom.

#### **Limitation of Liability**

In no event shall Zebra Technologies or anyone else involved in the creation, production, or delivery of the accompanying product (including hardware and software) be liable for any damages whatsoever (including, without limitation, consequential damages including loss of business profits, business interruption, or loss of business information) arising out of the use of, the results of use of, or inability to use such product, even if Zebra Technologies has been advised of the possibility of such damages. Some jurisdictions do not allow the exclusion or limitation of incidental or consequential damages, so the above limitation or exclusion may not apply to you.

## **Revision History**

| Revision                 | Description            |
|--------------------------|------------------------|
| MN-003811-01 Rev. A 6/21 | Initial Rev A. Release |

## Contents

| Terms of Use            | 2 |
|-------------------------|---|
| Proprietary Statement   | 2 |
| Product Improvements    | 2 |
| Liability Disclaimer    | 2 |
| Limitation of Liability | 2 |
| Revision History        | 3 |

#### **About This Guide**

| Service Information | 7 |
|---------------------|---|
|---------------------|---|

#### **Initial Setup**

| Hardware/Software Prerequisites                | 8  |
|------------------------------------------------|----|
| Activating Industrial Ethernet                 | 9  |
| Configuring Industrial Ethernet Input & Output | 10 |
| User Control Data                              | 10 |
| Results Data                                   | 11 |

#### **Industrial Ethernet Interface**

| Job Control/Status                            | . 12 |
|-----------------------------------------------|------|
| Trigger Control/Status                        | . 14 |
| Results Control/Status                        | . 15 |
| User Data Control/Status                      | . 16 |
| Error Codes Control/Status                    | . 16 |
| User Control and Data Structure               | . 17 |
| User Data Format for Raw Mode (Mode = 1)      | . 17 |
| User Data Format for Entry Mode (Mode = 0)    | . 18 |
| Results Status and Data Structure             | . 18 |
| Results Data Format Raw Mode (Mode = 1)       | . 19 |
| Results Data Format for Entry Mode (Mode = 0) | . 19 |
| Entry Type List                               | . 20 |
| Fixed Scanning Barcode Results Structure      | . 20 |
| Pattern Match Results Structure               | . 21 |

#### EtherNet/IP

| Electric Data Sheet (EDS) File                           | 22 |
|----------------------------------------------------------|----|
| TCP/IP Interface Object                                  | 22 |
| I/O Assemblies                                           | 22 |
| Status and Results Assembly (Device to PLC)              | 22 |
| I/O Connections                                          | 23 |
| Exclusive Owner Connection                               | 23 |
| Configuring Rockwell ControlLogix Communication          | 24 |
| Register the FS/VS EDS File                              | 24 |
| Method One: Download from the Device                     | 24 |
| Method Two: Manually Install from the Developer Zip File | 24 |
| Adding the FS/VS Smart Camera to the I/O Configuration   | 25 |
| FS/VS Smart Camera I/O Tags                              | 26 |
| Status and Results Input Assembly                        | 27 |
| Job Control and Setup Assembly                           | 28 |
| Fixed Scanner Add-On Instruction (AOI)                   | 29 |
| Creating a New Project that Uses AOI_FixedScanner        | 29 |
| Using the Fixed Scanner Add-On Instruction               | 35 |
|                                                          |    |

#### **PROFINET** Interface

| GSDML File                                             | 36 |
|--------------------------------------------------------|----|
| PROFINET IO Modules                                    | 36 |
| Command IO Module                                      | 36 |
| CommandData32 IO Module                                | 37 |
| CommandData64 IO Module                                | 37 |
| CommandData128 IO Module                               | 37 |
| Response IO Module                                     | 38 |
| ResponseData32 IO Module                               | 39 |
| ResponseData64 IO Module                               | 39 |
| ResponseData128 IO Module                              | 39 |
| Configuring Siemens S7 Communications                  | 40 |
| Register the GSDML File                                | 40 |
| Finding the Device and Configuring the Device Name     | 40 |
| Adding the FS/VS Smart Camera to the I/O Configuration | 42 |
| Fixed Scanner Function Block (FB)                      | 44 |
| Creating a Project that uses FB_FixedScanner           | 44 |
| Using the Fixed Scanner Function Block                 | 48 |

#### Modbus TCP Interface

| Modbus Register Locations             | 49 |
|---------------------------------------|----|
| Command Registers Mapping             | 50 |
| Command Data Registers Mapping        | 50 |
| Response Register Mapping             | 50 |
| Response Data Registers Mapping       | 51 |
| Typical Use Case for Triggering a Job | 52 |

Contents

**Error Codes** 

## **About This Guide**

The FS/VS Smart Camera Industrial Ethernet Guide provides instructions for setting up and programming the device for Industrial Ethernet applications.

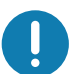

**IMPORTANT:** If you have a problem with your equipment, contact Zebra Global Customer Support for your region. Contact information is available at: <u>zebra.com/support</u>

#### **Service Information**

If you have a problem with your equipment, contact Zebra Global Customer Support for your region. Contact information is available at: <u>zebra.com/support</u>.

When contacting support, please have the following information available:

- Serial number of the unit
- · Model number or product name
- Software type and version number.

Zebra responds to calls by email, telephone or fax within the time limits set forth in support agreements.

If your problem cannot be solved by Zebra Customer Support, you may need to return your equipment for servicing and will be given specific directions. Zebra is not responsible for any damages incurred during shipment if the approved shipping container is not used. Shipping the units improperly can possibly void the warranty.

If you purchased your Zebra business product from a Zebra business partner, contact that business partner for support.

## **Initial Setup**

Refer to the FS/VS Smart Camera Product Reference Guide for detailed information on:

- Connection Diagrams, including how to power the device.
- Status Indicators (LED and Beeper) and their meanings.
- Default Factory Settings, including how to restore Factory Settings.
- Ethernet Setup, including how to discover a device and set an IP address.
- · Firmware update methods.
- Building and deploying Jobs, including configuration of Trigger modes.
- Accessing the Web HMI
- Licensing and Security

#### Hardware/Software Prerequisites

The following list of components is required for initial setup, testing, and development of Industrial Ethernet applications that use the FS/VS Smart Camera.

- An FS/VS Smart Camera with Ethernet support that is configured to the correct Industrial Ethernet Protocol and IP address. The device should be configured with the Jobs required to perform the work needed by the Industrial Ethernet application.
- An M12 X-Coded cable that can connect the FS/VS Smart Camera Ethernet port to your network.
- The appropriate cabling and power supply necessary to power the FS/VS Smart Camera.
- A PC running Windows 7 or higher (Windows 10 recommended) to view the Web HMI, Zebra's Aurora Application, and development software for PLC applications.
- An Ethernet switch or router (if not connecting FS/VS Smart Camera directly to a PLC).
- An Industrial Ethernet PLC (Programmable Logic Controller) that supports one of the supported protocols (EtherNet/IP, PROFINET, or Modbus TCP) and an Ethernet switch or router (if not connecting the device directly to a PLC).

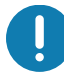

**NOTE:** Industrial Ethernet testing has been performed with the following PLCs and software: Rockwell Compact Logix 5069-L306ER and Logix Studio 5000 v32.02.00 Software Siemens S7 1500/1200 PLC and Totally Integrated Automation (TIA) v15.1 Software.

FS/VS Smart Camera Industrial Ethernet Developer Files (CAAFSS00-001-Rxx.zip)

## **Activating Industrial Ethernet**

The Zebra Aurora Application device settings provide an option to select which PLC protocol can be enabled on the device, as shown in the PLC Protocol selection in the figure below.

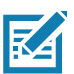

**IMPORTANT:** It is required that on any PLC Protocol change, the device must be rebooted for the change to go into effect.

0

**IMPORTANT:** After enabling PROFINET protocol support, the FS/VS Smart Camera is only accessible on the network through the PROFINET protocol. It is recommended that after enabling the protocol you use the TIA Portal to find all the accessible devices and set the PROFINET device name of the FS/VS Smart Camera.

Figure 1 PLC Protocol

| File Edit View System Help   |                                 |                |          | – 🗆 X   |
|------------------------------|---------------------------------|----------------|----------|---------|
| 🕅 Setup Device               | FS70 - Device Settings          | ×              |          |         |
| FS7070f2 Camera 🗸            |                                 |                | OPEN JOB | NEW JOB |
| a.                           | Q Search settings, job name, or | number         |          |         |
|                              | Device Eth0 Subnet Mask         | 255.255.255.0  |          |         |
| ES7070f2 Comoro              | Device DNS 1                    | 10.0.01        |          |         |
| r3/0/012 Califera            | Device DNS 2                    |                |          |         |
| Disk Space Used 1.15/21.20GB | Device Domain Name              |                |          |         |
| Davies Settings              | Date/Time Settings              |                |          |         |
| Device Details               | NTP Server 1                    | 0.pool.ntp.org |          |         |
| 2 Communication              | NTP Server 2                    | 1.pool.ntp.org |          |         |
| 3 General                    | PLC Protocol                    |                |          |         |
| GPIO Mapping                 | IE / PLC Options                | EtherNet/IP    |          | ~       |
| Jobs                         | USB Settings                    |                |          |         |

## **Configuring Industrial Ethernet Input & Output**

Users can specify what results and configuration is provided to the PLC through the Zebra Aurora applications **Connect** workflow. When **Connect** is selected, click the **Industrial Ethernet** list item on the left of the application.

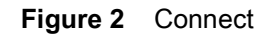

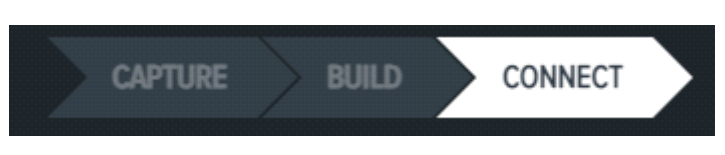

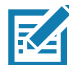

**NOTE:** The updated Job must be deployed and set as active on the device for any changes to be seen from the PLC.

#### **User Control Data**

The User Control Data user interface allows for the PLC to make runtime changes to Job input parameters, such as Barcode Match Strings or No Read strings.

Click the Add or Edit button to display the User Control Data Configuration dialog and the possible input parameters. Check the specific input parameter to be changed from the PLC and configure the default value and the size. Refer to the Message Sample window for a view of what the data must look like when sent from the PLC to the device. For User Control Data, it is recommended that Raw Mode is selected. This removes the need to set the proper Entry header for Entry mode. When the form is complete, click the **Submit** button. From the main window, reorder the input parameters using a drag and drop technique.

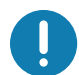

**IMPORTANT:** Default value changes do not affect the job, they are used for Message Sample preview only.

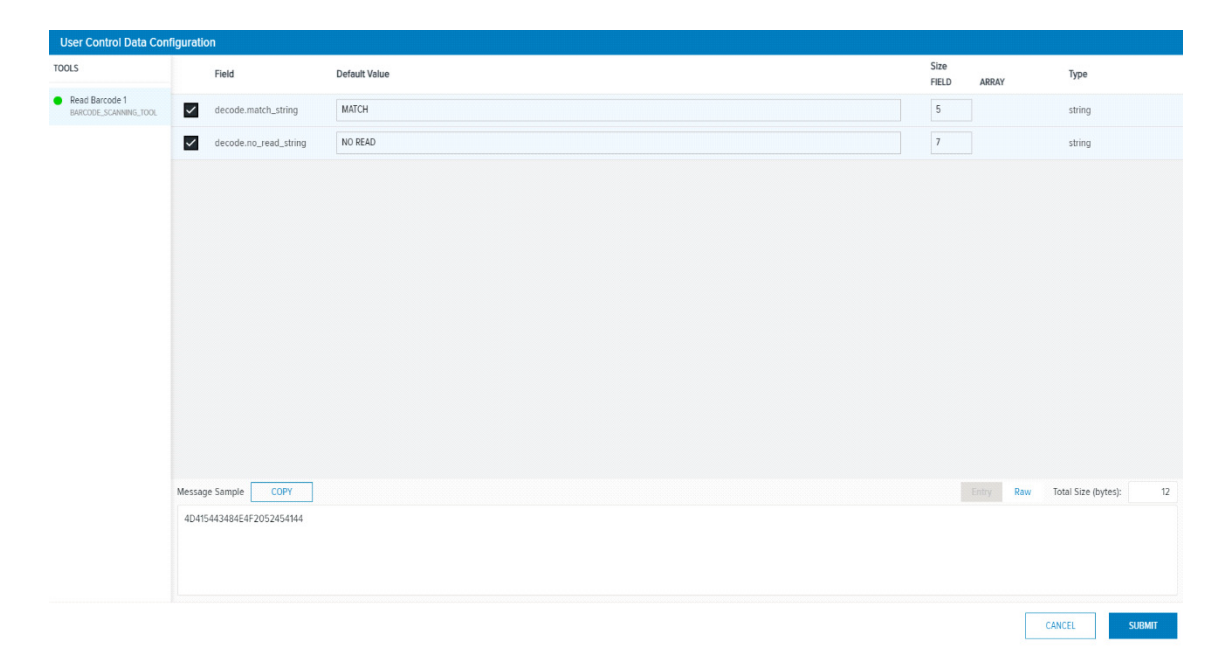

Figure 3 User Control Data Configuration

#### **Results Data**

The Results Data user interface allows for the user to control which results are sent to the PLC upon Job completion.

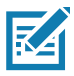

**NOTE:** The default barcode job on the FS/VS device is configured to provide the FS Barcode Structure to the PLC. Also, new FS Jobs have FS Barcode Structure automatically configured as the result output to the PLC.

Click the Add (or Edit) button to display the Results Data Configuration Dialog and the possible tools and output parameters that can be added to the Result Data. Check the result parameter you intend to receive from the FS/VS Smart Camera when a Job completes. Refer to the Message Sample window for a view of what the data looks like when sent to the PLC. Entry or Raw mode can be selected, for more information on these modes refer to the Results Status and Data Structure on page 18. Once complete, click the **Submit** button. From the main window, reorder the result data items using a drag and drop technique.

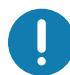

**IMPORTANT:** Default value changes do not affect the job, they are used for Message Sample preview only.

| Results Data Configura                                     | ation                                  |                                                                                                    |               |       |       |                            |
|------------------------------------------------------------|----------------------------------------|----------------------------------------------------------------------------------------------------|---------------|-------|-------|----------------------------|
| TOOLS                                                      | Field                                  | Default Value                                                                                                    | Size<br>FIELD | ARRAY | Туре  |                            |
| <ul> <li>Read Barcode<br/>BARCODE_SCANNING_TOOL</li> </ul> | time                                   | 52                                                                                                    |               | 4     |       | int32                      |
|                                                            | success                                | (false)                                                                                                    |               | 1     |       | boolean                    |
| Demo                                                       | tool_time                              | 32                                                                                                    |               | 4     |       | int32                      |
| Denio                                                      | decode_time                            | 32                                                                                                    |               | 4     |       | int32                      |
|                                                            | ✓ decodes                              | ["codec";"CODEC","qualityScore";1,"ppm";1,"value";"VkFMVUU=","bbox";[[0,0],[0,0],[ |               | 0     | 0     | barcode_decode[]           |
|                                                            | decodes.ppm                            |                                                                                                    |               | 4     | 1     | float[]                    |
|                                                            | decodes.rawValue                       |                                                                                                    |               | 1024  | 1     | string[]                   |
|                                                            | decodes.value                          |                                                                                                    |               | 1024  | 1     | string[]                   |
|                                                            | decodes.codec                          |                                                                                                    |               | 10    | 1     | string[]                   |
|                                                            | decodes.type                           |                                                                                                    |               | 2     | 1     | string[]                   |
|                                                            | Message Sample COPY                    |                                                                                                    |               |       | Entry | Yaw Total Size (bytes): 31 |
|                                                            | 1F000001000000000000000000000000000000 | 0000000000000000000000000000056414C5545                                                                                                    |               |       |       |                            |
|                                                            |                                        |                                                                                                    |               |       |       |                            |
|                                                            |                                        |                                                                                                    |               |       |       |                            |
|                                                            |                                        |                                                                                                    |               |       |       | CANCEL                     |

#### Figure 4 Results Data Configuration

## Industrial Ethernet Interface

All Industrial Ethernet protocols supported by the FS/VS Smart Camera use the interface described in this chapter. Review this section before proceeding to the specific Industrial Ethernet protocol section relevant to your use case.

### **Job Control/Status**

The FS/VS Smart Camera runs scripts, also known as Jobs, to decode barcodes and solve machine vision problems. This section includes information on Job Control and Status features available to the PLC programmer.

| Name                | Direction     | Size<br>(Bits) | Description                                                                                                    |
|---------------------|---------------|----------------|----------------------------------------------------------------------------------------------------|
| Job<br>Control      | PLC to Device | 1              | Job Control sets the state of the Job. When set to 0, the Job is<br>inactive (stopped, for example, no Job loaded or not active).<br>When the value is set to 1 while the Job Slot Control bit is 0, the<br>default (or last active) Job will be loaded and set to the loaded<br>or active state. If the Job Slot Control bit is 1, the Job specified<br>by the Job Slot Number is loaded and set to the Loaded or<br>Active state. |
|                     |               |                | If a Job load fails, an error code will be provided as specified in the Error Codes section.                                                                                                    |
| Reset<br>Counters   | PLC to Device | 1              | When this bit is toggled from 0 to 1, all Job counters are reset.<br>As a result, the Job sequence number will be reset to 1 and any<br>remaining results in the Result Queue will be cleared.                                                                                                    |
| Job Slot<br>Control | PLC to Device | 1              | Job Slot Control is used in conjunction with the Job Control bit.<br>When this bit is set to 1 and the Job Control bit is toggled from 0<br>to 1, a Job slot switch occurs. The Job that is loaded and made<br>active is then specified in the Job Slot Number field.                                                                                                    |
| Job Slot<br>Number  | PLC to Device | 2              | This number field is used in conjunction with the Job Slot<br>Control bit and the Job Control bit. When the Job Slot Control<br>bit is set and the Job Control bit is toggled from 0 to 1, this<br>number will indicate the Job that will be Loaded and made<br>active. If the number is 0, the Job will be unloaded (made<br>inactive).                                                                                            |

#### Table 1 Job Control/Status Features

| Name                          | Direction     | Size<br>(Bits) | Description                                                                                                    |
|-------------------------------|---------------|----------------|----------------------------------------------------------------------------------------------------|
| Job Status                    | Device to PLC | 1              | Job Status indicates whether a Job is in the loaded or active<br>state or in the Unloaded Stopped state. Depending on the Jobs<br>trigger type, a Loaded Job may either be Running or Idle<br>(waiting on trigger).                                 |
|                               |               |                | 0 = Stopped/Unloaded, 1 = Active/Loaded.                                                                                                    |
|                               |               |                | Under normal conditions (non-error conditions) this bit matches the Job Control bit.                                                                                                    |
| Active Job<br>Slot<br>Number  | Device to PLC | 16             | The Active Job Slot Number represents the Current Job Slot.<br>This 16-bit integer corresponds to the Job slot of the currently<br>Loaded or Active Job.                                                                                            |
| Results<br>Job Slot<br>Number | Device to PLC | 16             | The Results Job Slot Number represents the Results Job Slot.<br>This 16-bit integer corresponds to the Job slot of the Job that<br>was run to produce the results in the Results data section.                                                      |
| Job Pass                      | Device to PLC | 1              | This bit is set to 1 if the Job results pass, or set to 0 if the Job results fail.                                                                                                    |
| Job Fail                      | Device to PLC |                | This bit is set to 1 if the Job results fail, or set to 0 if the Job results pass.<br>Some error conditions may not be considered to be a fail, refer to the Error Codes section for additional information.                                        |
| Echo<br>Register<br>Control   | PLC to Device | 16             | This 16-bit value is reflected in the PLC based on the value that<br>the PLC writes to it. This field allows the PLC programmers to<br>verify that the output assembly has been written to the camera<br>when this value matches the written value. |
| Echo<br>Register<br>Status    | Device to PLC | 16             | This 16-bit value matches the value that the PLC writes to its<br>Echo Register Control. This field allows the PLC programmers<br>to verify that the output assembly has been written to the<br>camera when this value matches the written value.   |

| Table T Job Control/Status Features (Continue | Table 1 | Job Control/Status Features (Continue | d) |
|-----------------------------------------------|---------|---------------------------------------|----|
|-----------------------------------------------|---------|---------------------------------------|----|

## **Trigger Control/Status**

Each Job will have one of the following trigger modes:

- Single Shot
- Continuous
- Presentation
- Burst
- Level

Depending on the Trigger Mode, the action that the device takes when an external Trigger is initiated may differ. For example, when a Job is set for Single Shot, a PLC/GPIO Trigger initiates a single run of that Job. However, if the Job is set to Continuous, a PLC/GPIO Trigger may produce no change in behavior. Refer to the Trigger Modes Configuration section in the FS/VS Smart Camera Series Product Reference Guide for additional information.

The following table describes the control and status of Trigger functionality as it relates to Industrial Ethernet.

| Name                      | Direction     | Size<br>(Bits) | Description                                                                                                    |
|---------------------------|---------------|----------------|----------------------------------------------------------------------------------------------------|
| Trigger Enable<br>Control | PLC to Device | 1              | Set to 1 to enable triggering<br>Set to 0 to ignore trigger                                                                                                    |
| Trigger                   | PLC to Device | 1              | <ul> <li>When changed from 0 to 1, the current Job begins running or processing. This bit is only acted upon when the following conditions are met:</li> <li>Job Status is 1 (Job is loaded/active)</li> <li>Trigger Ready is 1 (Device is ready to accept triggers)</li> </ul> |
| Trigger Ready             | Device to PLC | 1              | Indicates when the device is ready to accept a new trigger. This bit is set to 1 when Trigger Enable Control is 1 and the active Job Slot is not 0. If the bit is set to 0, the triggers will be ignored.                                                                       |
| Trigger Status            | Device to PLC | 1              | This bit is set to 1 when the Job is currently executing or running. This bit is cleared when the Job is stopped or idle.                                                                                                    |

#### Table 2 Trigger Modes

### **Results Control/Status**

Job results are made available upon completion of the Job. The result data is dependent upon the type of Job that is run and the Job that was configured. If multiple results are made available before the PLC can process them, it is suggested that Results Buffering is enabled to ensure that no results are lost.

| Name                       | Direction     | Size<br>(Bits)    | Description                                                                                                    |
|----------------------------|---------------|-------------------|----------------------------------------------------------------------------------------------------|
| Results Buffer<br>Control  | PLC to Device | 1                 | Results Buffer Control enables the queuing of result data<br>(queue size is set to 32). If set to 1, new results are queued<br>on the device and remain present until acknowledged. To<br>retrieve the next set of results from the queue on the<br>Results Ack, the bit must transition from 0 to 1. The device<br>responds to this acknowledgment by clearing the Results<br>Available bit when no more results are queued on the<br>device. See the Results Queue Count row in this table for<br>more information on how results are queued on the device.<br>If results buffering is not enabled (set to 0), newly received<br>read results overwrite the content of the Result Data in the |
|                            |               |                   | The Results Overflow bit is set when this bit is set and there is no more space in the queue to accept a new result.                                                                                                    |
| Results Ack                | PLC to Device | 1                 | This bit is only applicable when Results Available is set to 1. When this bit transitions from 0 to 1, the PLC is then sent the next set of results. If there are no additional results queued on the device, the Results Available bit is cleared.                                                                                                    |
| Results<br>Available       | Device to PLC | 1                 | Indicates that a new set of read results are available. This bit is cleared when the results are acknowledged.                                                                                                    |
| Results Buffer<br>Overflow | Device to PLC | 1                 | Indicates that the device has discarded a set of read results because the results queue is full. This is cleared when the next set of results are successfully queued.                                                                                                    |
| Results Queue<br>Count     | Device to PLC | 8                 | Results Queue Count records the number of results currently in the queue on the device. This bit is set to 0 if there are no results in the queue.                                                                                                    |
| Result Data                | Device to PLC | Array of<br>Bytes | See Results Status and Data Structure on page 18 for more information on contents of the Results Data Structure.                                                                                                    |
| Results Packet<br>Sequence | PLC to Device | 16                | This number is used in conjunction with Results Ack. It is<br>expected to be changed before Results Ack is set to ensure<br>that Result Ack is not missed by the device.                                                                                                    |

 Table 3
 Results Data

### **User Data Control/Status**

A PLC program can modify Job input parameters at runtime through User Data Control. Updating Job input parameters are not permanent and are reset to the Job defaults if the Job is reloaded.

| Name                 | Direction        | Size (Bits)       | Description                                                                                                    |
|----------------------|------------------|-------------------|----------------------------------------------------------------------------------------------------|
| User Data<br>Control | PLC to<br>Device | 1                 | When this bit is toggled from 0 to 1, the current Job's User Data will be overwritten with data provided by the PLC. See the User Data Status bit description to know when the User Data has taken affect. When this bit is cleared, the User Data Status bit will also be cleared. |
| User Data<br>Status  | Device to<br>PLC | 1                 | When set to 1, this bit indicates that the new User Data has taken affect. This bit is cleared when User Data Control is cleared.                                                                                                    |
| User Data            | PLC to<br>Device | Array of<br>Bytes | See User Data Structure for more information on the contents of User Data Structure.                                                                                                    |

#### Table 4 User Data

## **Error Codes Control/Status**

If any errors occur on the device, codes will provided to the PLC to determine the cause. See the Error Codes for a list of error codes and their meaning. The table below describes interpret and utilize error codes.

| Name                   | Direction        | Size (Bits) | Description                                                                                                    |
|------------------------|------------------|-------------|----------------------------------------------------------------------------------------------------|
| Error Buffer<br>Enable | PLC to<br>Device | 1           | Enables queuing of Error Codes. If enabled, the current<br>Error Code will remain in the Error Code field until<br>acknowledged (even if new Error Codes arrive). To clear<br>the Error Code, toggle the Error Ack bit from 0 to 1. If<br>another Error Code is queued, the current code is<br>replaced with the queued code after each 0 to 1<br>transition of the Error Ack. |
|                        |                  |             | If this field is set to 0, no Error Codes will be queued and<br>only the latest Error Code will be available in the Error<br>Code field, all other codes will be overwritten.                                                                                                    |
| Error Ack              | PLC to<br>Device | 1           | Toggle this bit from 0 to 1 to acknowledge or clear the current Error Code. This bit clears both the Error Available bit and Error Code field if there are no other Errors in the queue.                                                                                                    |
| Error<br>Overflow      | Device to<br>PLC | 1           | Indicates that the device has discarded an error code<br>because the error queue is full. This bit is cleared when<br>the current Error Code is acknowledged.                                                                                                    |
| Error<br>Available     | Device to<br>PLC | 1           | When set to 1, this bit indicates that there is data in the Error Code field. This bit is cleared when the error is acknowledged and there are no more errors queued.                                                                                                    |
| Error Code             | Device to<br>PLC | 16          | This bit represents the number (16-bit integer) of an error that has occurred on the device. See Error Codes for more information on specific Error Codes.                                                                                                    |

 Table 5
 Error Code Descriptions

## **User Control and Data Structure**

The User Control and Data Structure can be sent to the FS/VS Smart Camera from the PLC to change Job input parameters at runtime. The User Data Structure is configured using two different formats, Entry Mode and Raw Mode. When a Job is configured to use Entry Mode, each data entry that is provided by PLC needs to be proceeded by a 4-byte header. This header includes information on data length and the type of data provided. When a Job is configured to use Raw Mode, there is no additional metadata provided (raw data is provided).

| Name                   | Offset | Size<br>(Bytes) | Description                                                                                                    |
|------------------------|--------|-----------------|----------------------------------------------------------------------------------------------------|
| User Control Global He | ader   |                 |                                                                                                    |
| Sequence Number        | 0      | 4               | Not currently used. Can be 0.                                                                                                    |
| Total Length           | 4      | 2               | Total size in bytes of the User Data. This length value does<br>not include the 16 bytes taken up by the Global Header. The<br>count starts at User Data and includes all the bytes<br>following it. It is required that the Total Length value<br>matches the length as specified in the Job's Industrial<br>Ethernet User Data configuration. |
| Fragment #             | 6      | 2               | Not currently used. Can be 0.                                                                                                    |
| Fragment Total Count   | 8      | 2               | Not currently used. Can be 0.                                                                                                    |
| Mode                   | 10     | 1               | Specifies the User Data format. This bit is 0 for Entry Mode and 1 for Raw Mode.                                                                                                    |
| Status                 | 11     | 1               | Not currently used. Can be 0.                                                                                                    |
| Time                   | 12     | 2               | Not currently used. Can be 0.                                                                                                    |
| Count                  | 14     | 2               | Number of data entries in User data. The count should be 0 if no data exists in User data. The count never exceeds 1 when the mode is set to Raw.                                                                                                    |

#### Table 6FS Job Results

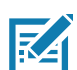

**NOTE:** User data typically follows the Global Header. However, refer to the Industrial Ethernet protocol section for more information on where the User Data resides for the given protocol.

#### User Data Format for Raw Mode (Mode = 1)

| Name     | Size<br>(Bytes) | Description                                                                                                    |
|----------|-----------------|----------------------------------------------------------------------------------------------------|
| Raw Data | Varies          | All of the associated data that is sent from the PLC to the device<br>to change the Job input parameters. The data provided is based<br>on the Industrial Ethernet User Control Data Configuration for the<br>Job. |

#### User Data Format for Entry Mode (Mode = 0)

| Name                                  | Size<br>(Bytes) | Description                                                                                                    |
|---------------------------------------|-----------------|----------------------------------------------------------------------------------------------------|
| Entry Length <n></n>                  | 2               | Size in bytes of the data in Entry <n> + 4 (the Entry meta data)</n>                                                                               |
| Entry Device # <n></n>                | 1               | Device number (always 0)                                                                                                    |
| Entry Type <n></n>                    | 1               | Specifies the type of the entry. Refer to the Entry Type List on page 20 for more information on valid Entry Types.                                |
| Entry Data <n></n>                    | Varies          | Data associated with the Entry <n>. The data provided is based<br/>on the Industrial Ethernet User Control Data Configuration for the<br/>Job.</n> |
| <n+1, "count"="" n+2="" to=""></n+1,> |                 |                                                                                                    |

#### Table 8 User Data Format for Entry Mode

### **Results Status and Data Structure**

The Results Data Structure is provided in the Results Data array following the completion of Job run. The Results Data Structure can be configured using two different formats, Entry Mode and Raw Mode. When a Job is configured to use Entry Mode, each data entry that is provided by the device to the PLC is proceeded by a 4-byte header. This header will include information on data length and type of data provided. When a Job is configured to use Raw Mode, there is no additional metadata provided (raw data is provided).

| FS Job Result           | Offset | Size<br>(Bytes) | Description                                                                                                    |
|-------------------------|--------|-----------------|----------------------------------------------------------------------------------------------------|
| Results Status Global H | eader  |                 |                                                                                                    |
| Sequence Number         | 0      | 4               | The sequence number for the Results. This is tied to the Job<br>Sequence Number. A Job Sequence Number is a counter that<br>automatically increments every time a Job is run.                                              |
| Total Length            | 4      | 2               | Total size in bytes of the Results Data. This length value does<br>not include the 16 bytes taken up by the Global Header. The<br>count starts at the beginning of Result Data and includes all the<br>bytes following it. |
|                         |        |                 | For multi-fragment results, this count would include the total size of Result Data after stitching all the data fragments together.                                                                                        |
| Fragment #              | 6      | 2               | For multi-fragment results, this entry indicates which fragment<br>is the current fragment being provided. For non-fragmented<br>results, this entry will be set to 1.                                                     |
| Fragment Total Count    | 8      | 2               | For multi-fragment results, this entry indicates how many total fragments make up the complete result.<br>For non-fragmented results, this entry is set to 1.                                                              |
| Mode                    | 10     | 1               | Specifies the Results Data format. 0 for Entry Mode, 1 for Raw Mode.                                                                                                    |

#### Table 9 Results Data Structure

| Table 9 Results Data Structure (C | continued) |
|-----------------------------------|------------|
|-----------------------------------|------------|

| FS Job Result | Offset | Size<br>(Bytes) | Description                                                                                                    |
|---------------|--------|-----------------|----------------------------------------------------------------------------------------------------|
| Status        | 11     | 1               | Provides the overall job status information. 0 for Fail, 1 for Pass.                                                                                 |
| Time          | 12     | 2               | In milliseconds, the time it took to run the Job.                                                                                                    |
| Count         | 14     | 2               | Number of data entries in the Results data. Count will be 0 if no data exists in the Result data. Count will never exceed 1 when Mode is set to Raw. |

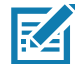

**NOTE:** Result data typically follows the Global Header. However, refer to the specific Industrial Ethernet protocol chapter for more information on where the Result Data resides for the given protocol.

#### Results Data Format Raw Mode (Mode = 1)

| Table TU USEL Data Format for Raw Wood | Table 10 | User Data Format for Raw Mode |
|----------------------------------------|----------|-------------------------------|
|----------------------------------------|----------|-------------------------------|

| Name     | Size<br>(Bytes) | Description                                                                                                    |
|----------|-----------------|----------------------------------------------------------------------------------------------------|
| Raw Data | Varies          | All the data associated with the Job run result. The data provided<br>is based on the Industrial Ethernet Results Configuration for the<br>Job. |

#### **Results Data Format for Entry Mode (Mode = 0)**

| Name                                  | Size<br>(Bytes) | Description                                                                                                    |
|---------------------------------------|-----------------|----------------------------------------------------------------------------------------------------|
| Entry Length <n></n>                  | 2               | Size in bytes of the data in Entry <n> + 4 (the Entry meta data)</n>                                                                                |
| Entry Device # <n></n>                | 1               | Device number (always 0)                                                                                                    |
| Entry Type <n></n>                    | 1               | Specifies the type of the entry. Refer to the Entry Type List on page 20 for more information on valid Entry Types.                                 |
| Entry Data <n></n>                    | Varies          | Data associated with this Entry <n>. The data provided is based<br/>on the Industrial Ethernet User Control Data Configuration for the<br/>Job.</n> |
| <n+1, "count"="" n+2="" to=""></n+1,> |                 |                                                                                                    |

| Table 11 User Data Format for Entry Mod |
|-----------------------------------------|
|-----------------------------------------|

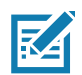

**NOTE:** For items of array format (such as Manycode), each item will include its own Entry header.

## Entry Type List

| Table 12 E | ntry Type | List |
|------------|-----------|------|
|------------|-----------|------|

| Entry Type<br>Number | Entry Data Description                                                                                                    | Size (bytes) of Entry Data |
|----------------------|----------------------------------------------------------------------------------------------------|----------------------------|
| 0                    | Generic unknown data array of bytes.                                                                                                    | Varies                     |
| 1                    | Fixed Scanning Barcode Structure array. Also<br>referred to as decodes in Aurora. Refer to Fixed<br>Scanning Barcode Results Structure for more<br>information on individual members that make up the<br>structure      | Varies                     |
| 2                    | String that includes an array of characters that may be multiple bytes in length.                                                                                                    | Varies                     |
| 3                    | Integer                                                                                                    | 4                          |
| 4                    | Byte                                                                                                    | 1                          |
| 5                    | Pattern Match Structure array. Also referred to as<br>pattern_match_result[] in Aurora. See the Pattern<br>Match Results Structure section for more<br>information on individual members that make up the<br>structure. | 20                         |
| 6                    | String Array. Note that some single strings may be presented as a string array with a single string.                                                                                                    | Varies                     |
| 7                    | Integer array                                                                                                    | Varies (multiple of 4)     |
| 8                    | Float, a single precision floating point value.                                                                                                    | 4                          |
| 9                    | Float array. Array of single precision floating point values.                                                                                                    | Varies (multiple of 4)     |
| 10                   | Boolean                                                                                                    | 1                          |
| 11                   | Boolean array                                                                                                    | Varies                     |
| 12                   | Single Fixed scanning barcode structure                                                                                                    | Varies                     |
| 13                   | Single Pattern Match Result                                                                                                    | Varies                     |

## **Fixed Scanning Barcode Results Structure**

| Name      | Size (Bytes) | Description                                                                                               |
|-----------|--------------|----------------------------------------------------------------------------------------------------|
| Code Type | 2            | Symbology type of the Barcode. This value is always 0 for OCR.                                            |
| Location  | 16           | Bounding box coordinates of the barcode. (4 x,y coordinates)                                              |
| Quality   | 2            | Barcode Quality Metrics Overall value. Always 0 for OCR.                                                  |
| PPM       | 2            | Pixel Per Module (PPM). The PPM value is multiplied by 10 to allow for 1 decimal place. Always 0 for OCR. |
| Data      | Varies       | Barcode or OCR data. No read strings (if set) will be output here as well.                                |

| Table 13 | Fixed Scanning Barcode Results Structure |
|----------|------------------------------------------|
|----------|------------------------------------------|

## Pattern Match Results Structure

| Table 14 Pattern Match Results | s Structure |
|--------------------------------|-------------|
|--------------------------------|-------------|

| Name     | Size (Bytes) | Description                                                                                                   |
|----------|--------------|----------------------------------------------------------------------------------------------------|
| Center_x | 4            | Single precision float includes x position of found pattern.                                                  |
| Center_y | 4            | Single precision float includes y position of found pattern.                                                  |
| Rotation | 4            | Single precision float includes rotation of matched result in degrees.                                        |
| Scale    | 4            | Single precision float includes scale of the matched pattern in relation to the original model.               |
| Score    | 4            | Single precision float includes the score associated with the result. 0 to 100, where 100 is a perfect match. |

## EtherNet/IP

The EtherNet/IP interface on the FS/VS Smart Camera supports CIP Adapter functionality. The device can receive or be the target of I/O connections from a CIP Scanner. However, it is not able to originate connections itself.

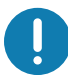

**IMPORTANT:** By default, the FS/VS Smart Camera Requested Packet Interval is set to 10 ms. The configurable range of RPI values is 10 ms to 1000 ms. Ladder logic operations that occur quicker than the RPI may result in lost transitions. For example, if ladder logic toggles the Results Ack bit with a pulse of 1 ms, the FS/VS Smart Camera may miss the logic change and take no action.

#### **Electric Data Sheet (EDS) File**

An EtherNet/IP EDS file describes the Identity and I/O capabilities of the device. The FS/VS Smart Camera EDS file must be registered with the Studio 5000 software before adding the device as an I/O module. The EDS file can be registered by downloading it from the device or obtaining it from the Developer Files ZIP and manually registering it.

### **TCP/IP Interface Object**

The TCP/IP Interface object provides the ability to get and set TCP/IP configuration parameters, such as IP address and Hostname. However, these changes require a device reset.

#### I/O Assemblies

The EtherNet/IP interface includes two assembly object instances that hold parameters and data used in the transfer of data received from and sent by the device to the controller.

#### Status and Results Assembly (Device to PLC)

Instance: 101

Access: Get

Size: 496 bytes

The Status and Results assembly holds the current status of the FS/VS Smart Camera and the results data, if available. The format of the assembly data is described in the Status and Results Input Assembly section.

#### Job Control and Setup Assembly (PLC to Device)

Instance: 150

Access: Set

Size: 496 bytes

The Job Control and Setup assembly is used for Job, Results, and Error management. The format of the assembly data is described in the Job Control and Setup Assembly section.

#### **I/O Connections**

The EtherNet/IP interface supports an I/O connection to transfer the assemblies.

#### **Exclusive Owner Connection**

Trigger and Transport: Class 1, Cyclic

**RPI Range:**10 - 1000 ms

0 > T

Connection Point: 150

Size: 496 bytes

Format: Assembly instance 150

#### T > O

Connection Point: 101 Size: 496 bytes Format: Assembly instance 101

## Configuring Rockwell ControlLogix Communication

#### **Register the FS/VS EDS File**

Before the communication to the FS/VS Smart Camera can be configured, the EDS file must be registered with RSLogix. Only do this once. There are two methods that can be used to register the EDS file.

#### Method One: Download from the Device

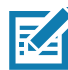

**NOTE:** The FS/VS Smart Camera must be network accessible from the PC in order for the steps below to be completed successfully.

- 1. Using the **RSLogix Classic**, choose the Ethernet adapter.
- 2. Next, select the FS/VS device and right click
- 3. Select Upload EDS File From Device. The EDS Wizard displays. Click Next.
- 4. The EDS File Installation Test Results displays. Ensure that the EDS file is selected and click Next.
- 5. The Change Graphic Image displays. Click Next. The Final Task Summary displays. Click Next.
- 6. Click Finish.

#### Method Two: Manually Install from the Developer Zip File

- 1. From the Logix Studio 5000 Designer menu, select Tools > EDS Hardware Installation Tool.
- 2. The EDS Wizard displays. Click Next.
- 3. Select the Register an EDS File radio button, and click Next.
- 4. Select the **Register a Single File** radio button.
- **5.** Browse to the location of the unzipped Developers Zip file and select the FS/VS EDS file from its contents.
- 6. The Change Graphic Image displays. Click Next.
- 7. The Final Task Summary displays. Click Next.
- 8. Click Finish.

#### Adding the FS/VS Smart Camera to the I/O Configuration

For the PLC to communicate with the FS/VS Smart Camera, it must be added to the I/O configuration in the program.

To add the I/O configuration:

1. Expand the I/O Configuration tree in the Controller Organizer pane to display the Ethernet network.

#### Figure 5 I/O Configuration Tree

| Con | troller Organizer          |
|-----|----------------------------|
| đ   |                            |
| Þ   | 🛑 Controller ZebraFSsample |
| Þ   | 📕 Tasks                    |
| Þ   | 📕 Motion Groups            |
| Þ   | 📕 Alarm Manager            |
| ⊳   | 📕 Assets                   |
|     | 🔚 Logical Model            |
| 4   | 🚄 I/O Configuration        |
|     | 🕨 📼 5069 Backplane         |
|     | ▶ 윪 A1/A2, Ethernet        |
|     |                            |

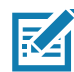

**NOTE:** In the figure above, A1/A2 is used as the Ethernet interface. Depending on the application, a different type of Ethernet Interface module may be used.

- Right-click on the Ethernet node in the tree and select New Module. Alternatively, if the FS/VS Smart Camera is on the same network and configured for EtherNet/IP support, you can also select Discover Modules.
- 3. The **Select Module Type** dialog displays. Change the vendor filter to only select Zebra Technologies. The FS/VS Smart Camera displays in the device list.

| Select Mo                   | odule Type                                                                                                    |                                                                                                  |                                                                                   |                                                                                                   |
|-----------------------------|----------------------------------------------------------------------------------------------------|--------------------------------------------------------------------------------------------------|-----------------------------------------------------------------------------------|---------------------------------------------------------------------------------------------------|
| Catalog                     | Module Discovery                                                                                                    | Favorites                                                                                        |                                                                                   |                                                                                                   |
| zebra                       | а                                                                                                    | Clear Filters                                                                                    |                                                                                   | Show Filters¥                                                                                     |
| Cata<br>0!<br>0!<br>E<br>Li | alog Number<br>58D_002B_0003<br>58D_002B_0004<br>58D_002B_0005<br>A3600 EtherNet/IP<br>ink_OS_Printer<br>TB3574 EtherNet/IP | Description<br>S40<br>S70<br>S20<br>EA3600 Network Connect<br>Link-OS Printer<br>Barcode scanner | Vendor<br>Zebra Techn<br>Zebra Techn<br>Zebra Techn<br>Zebra Techn<br>Zebra Techn | Category<br>Generic Device(<br>Generic Device(<br>Communication<br>Communication<br>Communication |
| <                           |                                                                                                    |                                                                                                  |                                                                                   | >                                                                                                 |
| 6 of 55                     | 51 Module Types Fou                                                                                                    | nd                                                                                               |                                                                                   | Add to Favorites                                                                                  |
| Clo                         | ose on Create                                                                                                    |                                                                                                  | Create                                                                            | Close Help                                                                                        |

- 4. Select the FS/VS Smart Camera from the list and click the **Create** button. The **New Module** dialog displays.
- 5. Enter the desired name and IP address of the FS/VS Smart Camera.

| igate e non modulo, couling turno and in 7 adros | Figure 6 | New Module, Setting Name and IP Address |
|--------------------------------------------------|----------|-----------------------------------------|
|--------------------------------------------------|----------|-----------------------------------------|

| New Module                                                             |                                                                                                    |                                                                                                    |                  |                            | $\times$ |
|------------------------------------------------------------------------|----------------------------------------------------------------------------------------------------|----------------------------------------------------------------------------------------------------|------------------|----------------------------|----------|
| General*                                                               | General                                                                                                    |                                                                                                    |                  |                            |          |
| - Connection<br>Module Info<br>Internet Protocol<br>Port Configuration | Type:<br>Vendor:<br>Parent<br>Name:<br>Description:<br>Module Defini<br>Revision:<br>Electronic Key<br>Connections | S40<br>Zebra Technologies<br>Local<br>\$40<br>ison<br>2.091<br>ting: Compatible Module<br>Status/Control<br>Change | Ethernet Address | 192.168.1.<br>192.168.1.50 |          |
| Status: Creating                                                       |                                                                                                    |                                                                                                    |                  | OK Cancel                  | Help     |

6. Set an appropriate name for the module and click OK.

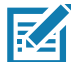

**NOTE:** All I/O connection parameters and I/O Tags are automatically configured when the module is added to the I/O Configuration.

## FS/VS Smart Camera I/O Tags

When the FS/VS Smart Camera is added to the I/O configuration, a set of tags is created to allow the PLC logic to read and write data to the device through the I/O connection. Figure 7 shows the tags that are created.

| Figure 7 | FS/VS Smart C | amera Related | Tags |
|----------|---------------|---------------|------|
|----------|---------------|---------------|------|

| 🗎 MainProgram - MainRoutine* | 📿 Controller Tags - NO | )3(controller) × |                |       |                 |
|------------------------------|------------------------|------------------|----------------|-------|-----------------|
| Scope: 100 N03               | Show: All Tags         |                  |                |       | ✓ T. E.         |
| Name                         | <u>=8</u>   •          | Value 🔶          | Force Mask 🔷 🗧 | Style | Data Type       |
| ▶ s40:I                      |                        | {}               | {}             | -     | _058D:002B_0003 |
| ▶ s40:O                      |                        | {}               | {}             | -     | _058D:002B_0003 |

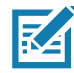

**NOTE:** The tag names are based on the name that was configured in the **New Module** dialog when the device was added to the I/O Configuration. In the example in Figure 7, the module is named s40.

## **Status and Results Input Assembly**

The input assembly provides status information, process state, and decode results.

| Byte | Bit 7                   | Bit 6                  | Bit 5               | Bit 4               | Bit 3                | Bit 2                  | Bit 1            | Bit 0             |
|------|-------------------------|------------------------|---------------------|---------------------|----------------------|------------------------|------------------|-------------------|
| 0    | Error<br>Available      | Error<br>Overflow      | Results<br>Overflow | Results<br>Fragment | Results<br>Available | Trigger<br>Status      | Trigger<br>Ready | Job Run<br>Status |
| 1    |                         |                        |                     |                     |                      | User<br>Data<br>Status | Job Fail         | Job Pass          |
| 2    | GPIO 7                  | GPIO 6                 | GPIO 5              | GPIO 4              | GPIO 3               | GPIO 2                 | GPIO 1           | GPIO 0            |
| 3    |                         |                        |                     |                     |                      |                        | GPIO 9           | GPIO 8            |
| 4    |                         |                        |                     | ECHO I              | Register             |                        |                  |                   |
| 5    |                         |                        |                     |                     |                      |                        |                  |                   |
| 6    |                         | Active Job Slot Number |                     |                     |                      |                        |                  |                   |
| 7    |                         |                        |                     |                     |                      |                        |                  |                   |
| 8    |                         |                        |                     |                     |                      |                        |                  |                   |
| 9    |                         | Error Code             |                     |                     |                      |                        |                  |                   |
| 10   | _                       |                        |                     |                     |                      |                        |                  |                   |
| 11   |                         |                        |                     |                     |                      |                        |                  |                   |
| 12   | Result Queue Count      |                        |                     |                     |                      |                        |                  |                   |
| 13   | Reserved                |                        |                     |                     |                      |                        |                  |                   |
| 14   | Results Job Slot Number |                        |                     |                     |                      |                        |                  |                   |
| 15   |                         |                        |                     |                     |                      |                        |                  |                   |
| 16   | Resu                    | lt Data (See R         | lesults Stat        | tus and Data        | Structure of         | on page 18             | for more info    | rmation)          |
| 495  |                         |                        |                     |                     |                      |                        |                  |                   |

 Table 15
 Response/Status Input Assembly (Device to PLC)

## Job Control and Setup Assembly

The output assembly contains control signals, software event signals, and any user data required for the trigger and decode.

| Byte | Bit 7                  | Bit 6                      | Bit 5                        | Bit 4               | Bit 3          | Bit 2                | Bit 1             | Bit 0          |
|------|------------------------|----------------------------|------------------------------|---------------------|----------------|----------------------|-------------------|----------------|
| 0    | Error<br>Ack           | Error<br>Buffer<br>Control | Results<br>Buffer<br>Control | Job Slot<br>Control | Results<br>Ack | Trigger              | Trigger<br>Enable | Job<br>Control |
| 1    | Reset<br>Counters      |                            |                              |                     |                | User Data<br>Control |                   |                |
| 2    |                        |                            |                              | Rese                | erved          |                      |                   |                |
| 3    |                        |                            |                              |                     |                |                      |                   |                |
| 4    |                        |                            |                              | ECHO I              | Register       |                      |                   |                |
| 5    |                        |                            |                              |                     |                |                      |                   |                |
| 6    |                        | Job Slot Number            |                              |                     |                |                      |                   |                |
| 7    |                        |                            |                              |                     |                |                      |                   |                |
| 8    | Packet Sequence Number |                            |                              |                     |                |                      |                   |                |
| 9    |                        |                            |                              |                     |                |                      |                   |                |
| 10   |                        |                            |                              |                     |                |                      |                   |                |
| 11   |                        |                            |                              |                     |                |                      |                   |                |
| 12   | Peserved               |                            |                              |                     |                |                      |                   |                |
| 13   |                        |                            |                              |                     |                |                      |                   |                |
| 14   |                        |                            |                              |                     |                |                      |                   |                |
| 15   | 1                      |                            |                              |                     |                |                      |                   |                |
| 16   | Use                    | er Data (See L             | Iser Contro                  | I and Data S        | tructure or    | n page 17 for        | more inform       | nation)        |
| 499  | 1                      |                            |                              |                     |                |                      |                   |                |

 Table 16
 Job Control and Setup Assembly (PLC to Device)

## Fixed Scanner Add-On Instruction (AOI)

The Fixed Scanner Add-On Instruction (AOI) provides a simple abstraction for handling Fixed Scanning Jobs.

Included within the AOI is support for the following:

- Easy control of multiple Zebra Fixed Industrial Scanners.
- User friendly naming of Input and Output parameters with no Add-On Profile required.
- The automatic stitching together of barcodes larger than 464 bytes using fragmentation.
- Extraction of Fixed Barcode Structure data into easy-to-use user defined types, including support for Manycode, in which multiple barcodes are parsed and provided in an array

#### Creating a New Project that Uses AOI\_FixedScanner

- Obtaining the AOI. Obtain the AOI by unzipping the Industrial Ethernet Developer Zip file (CAAFSS00-001-xxxB0.zip). The exported AOI file can be found under the EtherNet/IP and Logix folder (AOI\_FixedScannerVxx.L5X).
- Creating a new project. Create a new project by launching Logix Studio 5000 and selecting Create a New Project. Next, select the appropriate PLC controller and name for the project. Proceed through the wizard and click Finish to create the new project.

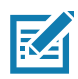

NOTE: Logix Studio 5000 version 32 was used during development and testing.

| Project Types       Search         Image: Sign of the second second                                                               | ? ×             |                                  |                               | New Project   |  |  |  |
|----------------------------------------------------------------------------------------------------|-----------------|----------------------------------|-------------------------------|---------------|--|--|--|
| <ul> <li>Logix</li> <li>Compact GuardLogix® 5370 Safety Controller</li> <li>Compact GuardLogix® 5380 Safety Controller</li> <li>CompactLogix™ 5370 Controller</li> <li>CompactLogix™ 5380 Controller</li> <li>CompactLogix™ 5380 Controller</li> <li>5069-L306ER</li> <li>CompactLogix™ 5380 Controller</li> <li>5069-L300ERM</li> <li>CompactLogix™ 5380 Controller</li> <li>5069-L310ERM</li> <li>CompactLogix™ 5380 Controller</li> <li>5069-L310ERM</li> <li>CompactLogix™ 5380 Controller</li> <li>5069-L310ER</li> <li>CompactLogix™ 5380 Controller</li> <li>5069-L310ER</li> <li>CompactLogix™ 5380 Controller</li> <li>CompactLogix™ 5380 Controller</li> <li>CompactLogix™ 5380 Controller</li> <li>CompactLogix™ 5380 Controller</li> <li>CompactLogix™ 5380 Controller</li> <li>CompactLogix™ 5380 Controller</li> <li>CompactLogix™ 5380 Controller</li> <li>CompactLogix™ 53</li></ul>                                                                                                    | ×               | Search                           |                               | Project Types |  |  |  |
| View       ▷ Compact GuardLogix ® 5380 Safety Controller         ▷ CompactLogix™ 5370 Controller         ▷ CompactLogix™ 5380 Controller         ○ CompactLogix™ 5380 Controller         ○ CompactLogix™ 5380 Controller                                                                                                    | í               | 5370 Safety Controller           | Compact                       | 🖇 Logix       |  |  |  |
| CompactLogix™ 5370 Controller     CompactLogix™ 5380 Controller     CompactLogix™ 5380 Controller     5069-L306ER CompactLogix™ 5380 Controller     5069-L300ERM CompactLogix™ 5380 Controller     5069-L310ER CompactLogix™ 5380 Controller     5069-L310ER CompactLogix™ 5380 Controller     5069-L310ER CompactLogix™ 5380 Controller     5069-L310ER CompactLogix™ 5380 Controller     S069-L310ER CompactLogix™ 5380 Controller     S069-L30ER CompactLogix™ 5380 Controller     S069-L30ER CompactLogix™ 5380 Controller |                 | 5380 Safety Controller           | Compact                       | D vr          |  |  |  |
| CompactLogix™ 5380 Controller     5069-L306ER CompactLogix™ 5380 Controller     5069-L3100ERM CompactLogix™ 5380 Controller     5069-L310ER CompactLogix™ 5380 Controller     5069-L310ER CompactLogix™ 5380 Controller     5069-L310ERN CompactLogix™ 5380 Controller     5069-L310ERNSE CompactLogix™ 5380 Controller     5069-L30ER CompactLogix™ 5380 Controller     S069-L30ER CompactLogix™ 5380 Controller     S069-L30ER Com |                 | Controller                       | Compactl                      | J view        |  |  |  |
| 5069-L306ER     CompactLogix™ 5380 Controller       5069-L306ERM     CompactLogix™ 5380 Controller       5069-L3100ERM     CompactLogix™ 5380 Controller       5069-L310ER     CompactLogix™ 5380 Controller       5069-L310ER     CompactLogix™ 5380 Controller       5069-L310ER     CompactLogix™ 5380 Controller       5069-L310ER     CompactLogix™ 5380 Controller       5069-L310ER.NSE     CompactLogix™ 5380 Controller       5069-L320ER     CompactLogix™ 5380 Controller       5069-L320ER     CompactLogix™ 5380 Controller       SompleApp_v100     Lastier                                                                                                    |                 | Controller                       | Compactl                      |               |  |  |  |
| 5069-L306ERM     CompactLogix™ 5380 Controller       5069-L3100ERM     CompactLogix™ 5380 Controller       5069-L310ER     CompactLogix™ 5380 Controller       5069-L310ERNM     CompactLogix™ 5380 Controller       5069-L310ERNNSE     CompactLogix™ 5380 Controller       5069-L320ER     CompactLogix™ 5380 Controller       5069-L320ER     CompactLogix™ 5380 Controller       5069-L320ER     CompactLogix™ 5380 Controller       S069-L320ER     CompactLogix™ 5380 Controller       S069-L320ER     CompactLogix™ 5380 Controller       S069-L320ER     CompactLogix™ 5380 Controller       S069-L320ER     CompactLogix™ 5380 Controller       SompleApp_v100     ExampleApp_v100                                                                                                    |                 | CompactLogix™ 5380 Controller    | 5069-                         |               |  |  |  |
| 5069-L3100ERM     CompactLogix™ 5380 Controller       5069-L310ER     CompactLogix™ 5380 Controller       5069-L310ERM     CompactLogix™ 5380 Controller       5069-L310ER-NSE     CompactLogix™ 5380 Controller       5069-L320ER     CompactLogix™ 5380 Controller       5069-L320ER     CompactLogix™ 5380 Controller       SompleApp_v100     CompactLogix™ 5380 Controller                                                                                                    |                 | CompactLogix™ 5380 Controller    | 5069-                         |               |  |  |  |
| 5069-L310ER     CompactLogix™ 5380 Controller       5069-L310ERM     CompactLogix™ 5380 Controller       5069-L310ER-NSE     CompactLogix™ 5380 Controller       5069-L320ER     CompactLogix™ 5380 Controller       Some:     SampleApp_v100                                                                                                    |                 | CompactLogix™ 5380 Controller    | 5069-                         |               |  |  |  |
| 5069-L310ERM CompactLogix™ 5380 Controller<br>5069-L310ER-NSE CompactLogix™ 5380 Controller<br>5069-L320ER CompactLogix™ 5380 Controller<br>Name: SampleApp_v100                                                                                                    |                 | CompactLogix™ 5380 Controller    | 5069-                         |               |  |  |  |
| 5069-L310ER-NSE CompactLogix™ 5380 Controller<br>5069-L320ER CompactLogix™ 5380 Controller<br>Name: SampleApp_v100                                                                                                    |                 | CompactLogix™ 5380 Controller    | 5069-                         |               |  |  |  |
| 5069-L320ER CompactLogix™ 5380 Controller Name: SampleApp_v100                                                                                                    |                 | CompactLogix™ 5380 Controller    | 5069-                         |               |  |  |  |
| Name: SampleApp_v100                                                                                                    |                 | CompactLogix™ 5380 Controller    | 5069-                         |               |  |  |  |
| Leasting Children M (2524) On Drive Takes Industry                                                                                                    |                 | 00                               | N <u>a</u> me: SampleApp_v100 |               |  |  |  |
| Location: C:\Users\vk2534\UneDrive - Zebra lechnologie *                                                                                                    | B <u>r</u> owse | 4\OneDrive - Zebra Technologie 🗸 | Location: C:                  |               |  |  |  |
|                                                                                                    |                 |                                  |                               |               |  |  |  |

- 3. Setting up the PLC communication path from Studio 5000. Click the Communications dropdown menu and select **Who Active**.
  - a. From the Who Active dialog, expand the network Interface driver and select the PLC controller.
  - **b.** Once selected, click **Set Project Path** to set the selected controller path to the project. Following the Path selection, click **Close** to exit the **Who Active** dialog.

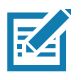

**NOTE:** The controller path appears under **Path** in the project.

| 🖇 Who Active (RSLinx Classic)                                | – 🗆 X                  |
|--------------------------------------------------------------|------------------------|
| Autobrowse Refresh                                           | _                      |
|                                                              | <u>G</u> o Online      |
| 曲器 Linx Gateways, Ethernet                                   |                        |
| 🖻 🚠 AB_ETHIP-1, Ethernet                                     | Upload                 |
| 🗄 🌆 192.168.1.23, FactoryTalk Linx - Desktop, 17L10-VK2534-3 | Download               |
| 192.168.1.3, S40, S40 Network Connect                        | _                      |
| 192.168.1.4, S70, S70 Network Connect                        | Update <u>Firmware</u> |
| ⊕ 🔂 192.168.1.6, 5069-L306ER LOGIX306ER, 5069-L306ER/A       | <u>C</u> lose          |
|                                                              | Help                   |
| Path: AB ETHIP-1\192.168.1.6                                 | Set Project Path       |
|                                                              |                        |
| Path in Project: AB ETHIP-1\192, 168, 1.6                    |                        |

- 4. Add the FS/VS Smart Camera to the project. Click on the controller's Ethernet port from the left pane and select **New Module**.
- 5. Next, filter the catalog for the appropriate model (S40/S70/S20) that matches the device and click **Create**. Upon clicking **Create** in the **Select Module Type** dialog, the **New Module** dialog displays.

| S40                                                                                       |                                   | <u>C</u> le                | r Filters                                                  |                                                                     | H <u>i</u> de Filters | *    |
|-------------------------------------------------------------------------------------------|-----------------------------------|----------------------------|------------------------------------------------------------|---------------------------------------------------------------------|-----------------------|------|
| Module Type (       20 - Comm-ER       Analog       CIP Motion Cor       CIP Motion Drive | Category Filters<br>nverter<br>ve | >                          | Module Ty<br>Advanced<br>Dialight<br>Endress+H<br>FANUC CO | pe Vendor Filters<br>Energy Industries, Inc.<br>auser<br>PRPORATION | >                     | *    |
| Catalog Number<br>058D_002B_000                                                           | Description<br>03 S40             | Vendor<br>Zebra Technologi | S                                                          | Category<br>Generic Device (keyable                                 | 2)                    |      |
| 1 of 583 Module Type                                                                      | s Found                           |                            |                                                            |                                                                     | Add to Favor          | ites |

- 6. From this dialog, provide a name and set the IP address of the device.
- 7. Once complete, click **OK** and the new module is added to the project.

Figure 8 New Module Settings

| New Module                                                             |                                                                                                    | × |
|------------------------------------------------------------------------|----------------------------------------------------------------------------------------------------|---|
| General*                                                               | General                                                                                                    |   |
| Connection     Module Info     Internet Protocol     Pot Configuration | Type: S40   Vendor: Zebra Technologies   Parent: Local   Name: Pigvate Network:   Description: Image:   Module Definition   Revision: 2.001   Bectronic Keying: Compatible Module   Connections Status/Control |   |
| Status: Creating                                                       | OK Cancel Help                                                                                                    |   |

- 8. Importing the Add-On Instruction (AOI) to the project. Import an AOI to the project by expanding the asset folder from project's left pane and right click on Add-On Instruction.
- 9. From the dropdown menu, select the Import Add-On Instruction option.
- Browse to the unzipped AOI\_FixedScannerVxx.L5X and click OK to import it into the project. The Import Configuration Dialog displays. From this dialog users can rename the AOI.
- 11. Click **OK** to complete the import process.

#### Figure 9 AOI Import Configuration

| Import Configuration - AOI_FixedS | cannerV21.L5X  | ×                                                                          |
|-----------------------------------|----------------|----------------------------------------------------------------------------|
| Find: Find: Find Name             | ~ <b>#</b> #   | Find/Replace                                                               |
| Import Content:                   |                |                                                                            |
| - Add-On Instructions             | Configure Add- | -On Instruction Properties                                                 |
| AOL FixedScanner                  | Import Name:   | AOI_FixedScanner                                                           |
|                                   | Operation:     | Use Existing                                                               |
| References                        |                | (i) References will be imported as<br>configured in the References folders |
| - Errors/Warnings*                | Final Name:    | AOI_FixedScanner  V Collision Details                                      |
|                                   | Description:   | ^                                                                          |
|                                   |                |                                                                            |
|                                   |                | ~                                                                          |
|                                   | Revision:      | v1.1 v1.0.21                                                               |
|                                   | Revision Note: |                                                                            |
|                                   | Vendor:        | Zebra Technologies                                                         |
|                                   |                |                                                                            |
|                                   |                |                                                                            |
|                                   |                |                                                                            |
|                                   |                |                                                                            |
|                                   |                |                                                                            |
|                                   |                |                                                                            |
|                                   |                |                                                                            |
|                                   |                |                                                                            |
|                                   |                |                                                                            |
|                                   |                |                                                                            |
|                                   |                |                                                                            |
|                                   |                | ok calcer nep                                                              |
| Ready                             |                |                                                                            |

**12.** Modify the AOI. By default, the AOI is created to support up to five barcodes with a data size of up to 1024 bytes long. Since this may not match a specific use case, these sizes can be modified.

To modify the sizes in AOI, follow the steps below:

- a. Go to Assets > Data Types > User-Defined and open the BARCODE\_DECODE\_DATA structure.
- Modify the array size of Data field as per the required length of each barcode decode data and click OK.

Figure 10 Barcode Decode Data Structure

| Name  | e:  | BARCODE_DECODE_DATA |                   |             |  |  |  |
|-------|-----|---------------------|-------------------|-------------|--|--|--|
| Descr | rip | tion:               |                   |             |  |  |  |
| Mem   | be  | ers:                |                   |             |  |  |  |
|       |     | Name                | Data Type         | Description |  |  |  |
| 1     | •   | EntryInfo           | RESULT_ENTRY_INFO | 1           |  |  |  |
|       |     | CodeType            | leType INT        |             |  |  |  |
|       | •   | Location            | LOCATION          |             |  |  |  |
|       |     | Quality             | INT               |             |  |  |  |
|       |     | PPM                 | INT               |             |  |  |  |
|       |     | Data                | SINT[1024]        |             |  |  |  |
|       |     | ₭ Add Member        |                   |             |  |  |  |

c. To adjust the size in internal logic of AOI, navigate to Assets > Add-On Instructions and open Parameter and Local Tags. Change the value of the tag names in MAX\_BARCODE\_LENGTH to a value equal to the Data size. Change the MAX\_RAW\_DATA\_SIZE if the maximum raw data size is less than the size given by default (5250).

Figure 11 Max Barcode Length

| MAX_BARCODE_LENGTH | Local | 1024 |
|--------------------|-------|------|
| MAX_RAW_DATA_SIZE  | Local | 5250 |

- Next, modify the default sizes in AOI's internal structure. To do so, go to Assets > Add-On Instructions and open the properties of AOI\_FixedScanner AOI by right clicking and selecting Properties. From the AOI's properties window, go to the Parameters tab and modify the size of parameters below:
  - i. BarcodeData Modify the array index to the max number of expected barcodes
  - ii. RawData Modify the array size to same value of "" as mentioned in point 'd' above.

| N          | lame                              | Usage             | Data Type                                      | Alias For    | ~   |
|------------|-----------------------------------|-------------------|------------------------------------------------|--------------|-----|
| 1          | ErrorBufferCtrl                   | Input             | BOOL                                           | ·            |     |
| 1          | ResetCounters                     | Input             | BOOL                                           |              |     |
| Þ          | ActiveJobSlot                     | Output            | INT                                            |              |     |
| Þ          | • ErrorCode                       | Output            | DINT                                           |              |     |
| Þ          | GPIOStatus                        | Output            | INT                                            |              |     |
| _ ▷        | ResultsQCount                     | Output            | SINT                                           |              |     |
| _ ▷        | <ul> <li>ResultsStatus</li> </ul> | InOut             | DECODE_RESULT_STATUS                           |              |     |
| _ Þ        | • BarcodeData                     | InOut             | BARCODE_DECODE_DATA[5]                         |              |     |
| ₽          | • RawData                         | InOut             | SINT[5250]                                     |              |     |
|            | WaitingForResultsAck              | Output            | BOOL                                           |              |     |
|            | WaitingForErrorAck                | Output            | BOOL                                           |              |     |
|            | JobStatus                         | Output            | BOOL                                           |              |     |
|            | TriggerReady                      | Output            | BOOL                                           |              |     |
| 1          | TriggerStatus                     | Output            | BOOL                                           |              |     |
|            | JobPass                           | Output            | BOOL                                           |              | ¥   |
|            |                                   |                   |                                                | >            |     |
| Mov<br>opy | ve Up Move Down                   | nd local tags who | se values were modified to all tags of this in | struction ty | ype |
| Logi       | ic Data Type Size: 88 byte        | (s) C             | OK Cancel Apply                                | Help         | p   |

Figure 12 AOI Definition

- e. Once done, click Apply and OK to accept the changes.
- 13. Creating ladder logic using the AOI. Once imported successfully, the AOI is found under Assets/Add-On Instructions located on the left-hand pane of Studio 5000. The AOI can now be used in the ladder logic program to communicate with the FS/VS Smart Camera. Add the AOI to the main program RUNG by clicking the Add-On Element Group and clicking the AOI.

Figure 13 AOI Fixed Scanner

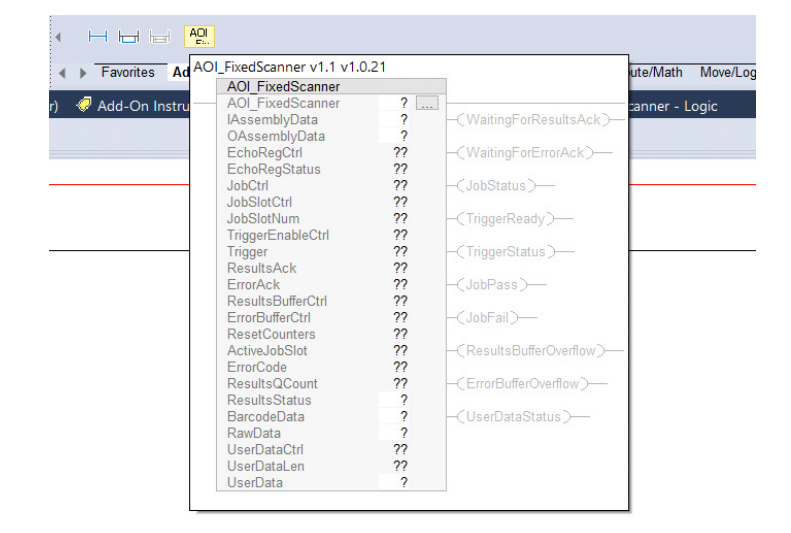

**14.** Once added, assign the tag name to the newly added AOI and create a new tag by right clicking on the tag name.

Figure 14 Assigned TAG Name

| New Paramet              | ter or Tag                | ×          |
|--------------------------|---------------------------|------------|
| <u>N</u> ame:            | AOI_S40                   | Create 🛛 🔻 |
| Description:             | ^                         | Cancel     |
|                          |                           | Help       |
|                          | ~                         |            |
| <u>U</u> sage:           | Local Tag $\checkmark$    |            |
| Typ <u>e</u> :           | Base ∨ <u>C</u> onnection |            |
| Alias <u>F</u> or:       | ~                         |            |
| Data <u>T</u> ype:       | AOI_FixedScanner          |            |
| Parameter<br>Connection: | ~                         |            |
| <u>S</u> cope:           | 🔓 MainProgram 🗸 🗸         |            |
| External<br>Access:      | Read/Write ~              |            |
| St <u>y</u> le:          | ~                         |            |
| <u>C</u> onstant         |                           |            |
| Seguencin                | g                         |            |
| Open Confi               | iguration                 |            |
| Open <u>P</u> ara        | meter Connections         |            |

Assign IAssemblyData with FS40:I.Data and OAssemblyData with FS40:O.Data such that FS40 is the name of created module for the FS/VS Smart Camera.

15. Creating the required tags. After adding the AOI to the main RUNG, assign tags to the IN/OUT AOI parameters (ResultsStatus, BarcodeData, RawData, and UserData). Create a new tag by right clicking and selecting "New Tag...".

Figure 15 Creating Required TAGs

| AOI FixedScanne        | r           |                        |
|------------------------|-------------|------------------------|
| AOI_FixedScanne        | r MyScanner |                        |
| IAssemblyData          | s40:I.Data  |                        |
| OAssemblyData          | s40:O.Data  |                        |
| EchoRegCtrl            | 0 🗢         | -(WaitingForErrorAck)- |
| EchoRegStatus          | 0 🗢         |                        |
| JobCtrl                | 0 🕈         | -(JobStatus)           |
| JobSlotCtrl            | 0 🕈         |                        |
| JobSlotNum             | 0 🕈         | -(TriggerReady)        |
| TriggerEnableCtri      | 0           | (Tringer Chattage)     |
| Trigger<br>Desults Ask | 0           | - (TriggerStatus )     |
| ErrorAck               | 04          | ( lobPass )            |
| PoculteBufforCtrl      | 04          | CJODFass J             |
| ErrorBufferCtrl        | 0           |                        |
| ResetCounters          | 0 +         |                        |
| ActiveJobSlot          | 0 🕈         |                        |
| ErrorCode              | 0 🗢         |                        |
| ResultsQCount          | 0 🖛         | -(ErrorBufferOverflow) |
| ResultsStatus          | MyResults   |                        |
| BarcodeData            | MyBarcode   |                        |
| RawData                | MyData      |                        |
| UserDataCtrl           | 0 🖛         |                        |
| UserDataLen            | 0 🖛         |                        |
| UserData               | MyUserData  |                        |

16. Loading the project and verifying communication. Load the project by performing a download and going online. Next, verify that the communication is working as expected, by modifying a value in the EchoRegCtrl field in the AOI. If the same value is read back in the EchoRegStatus field, the connection is successful between the PLC and the Device.

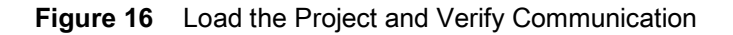

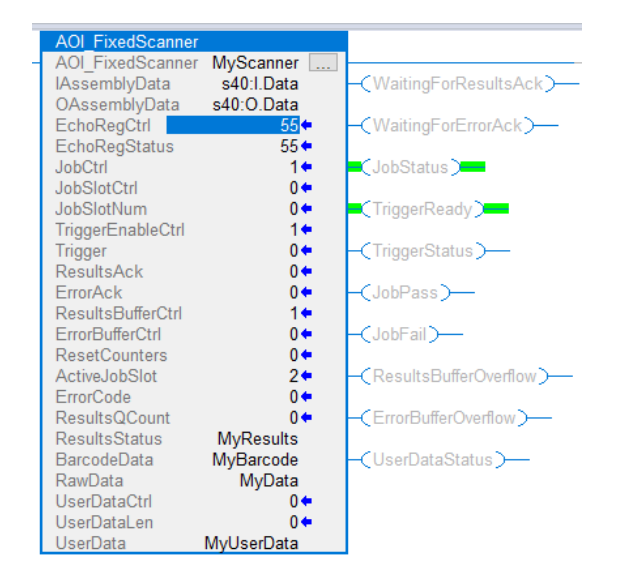

### **Using the Fixed Scanner Add-On Instruction**

The typical usage sequence for a fixed scanner AOI is defined below:

- 1. Set the current Job to be active by setting JobCtrl to 1.
- 2. Enable Trigger control by setting TriggerEnableCtl to 1.
- 3. Check that the TriggerReady bit is set to true.
- 4. Enable Result Buffering on the device by setting ResultBufferCtrl to 1.
- 5. Trigger the job to run by toggling the Trigger from 0 to 1.
- 6. Check that WaitingForResultsAck is set to true to indicate that Job results are available.
- 7. Act on the result data provided by ResultStatus, RawData, and BarcodeData.
- 8. Clear WaitingForResultsAck by toggling ResultsAck from 0 to 1.

## **PROFINET Interface**

The PROFINET interface on the FS/VS Smart Camera supports PROFINET-IO Device functionality. The device is able to receive, or be the target of, I/O connections from a PROFINET Controller, but it is not able to originate connections itself.

### **GSDML** File

The PROFINET GSDML file describes the identity and I/O capabilities of the FS/VS Smart Camera. The file is used by the controller configuration tools to configure the I/O connections and data tags that allow for communication with the FS/VS Smart Camera over the PROFINET network.

The GSDML file can be found in the Developer Zip file.

### **PROFINET IO Modules**

The FS/VS Smart Camera I/O interface includes multiple I/O modules that provide access to Command and Response data.

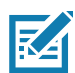

**NOTE:** Only a single Command Data and Response Data modules can be used at one time by selecting 32, 64, or 128 version for the given slot.

#### **Command IO Module**

Module ID: 11

Submodule ID: 1

Access: Output

Output Size:16 bytes

The Command Module contains provides control and configuration of the FS/VS Smart Camera.

| Byte | Bit 7             | Bit 6                     | Bit 5                        | Bit 4               | Bit 3          | Bit 2                | Bit 1             | Bit 0          |
|------|-------------------|---------------------------|------------------------------|---------------------|----------------|----------------------|-------------------|----------------|
| 0    | Error<br>Ack      | Error<br>Buffer<br>Enable | Results<br>Buffer<br>Control | Job Slot<br>Control | Results<br>Ack | Trigger              | Trigger<br>Enable | Job<br>Control |
| 1    | Reset<br>Counters |                           |                              |                     |                | User Data<br>Control |                   |                |

 Table 17
 Command Module (PLC to Device)

| Table 17 | Command Module | (PLC to Device) | (Continued) |
|----------|----------------|-----------------|-------------|
|----------|----------------|-----------------|-------------|

| Byte | Bit 7         | Bit 6 | Bit 5 | Bit 4         | Bit 3    | Bit 2 | Bit 1 | Bit 0 |  |  |  |
|------|---------------|-------|-------|---------------|----------|-------|-------|-------|--|--|--|
| 2    |               |       |       | Reserved      |          |       |       |       |  |  |  |
| 3    |               |       |       |               |          |       |       |       |  |  |  |
| 4    | ECHO Register |       |       |               |          |       |       |       |  |  |  |
| 5    |               |       |       |               |          |       |       |       |  |  |  |
| 6    |               |       |       | Job Slot Numb | ber      |       |       |       |  |  |  |
| 7    |               |       |       |               |          |       |       |       |  |  |  |
| 8    |               |       | Pa    | acket Sequenc | e Number |       |       |       |  |  |  |
| 9    |               |       |       |               |          |       |       |       |  |  |  |
| 10   |               |       |       |               |          |       |       |       |  |  |  |
| 11   |               |       |       |               |          |       |       |       |  |  |  |
| 12   |               |       |       | Reserved      |          |       |       |       |  |  |  |
| 13   |               |       |       | Reserved      |          |       |       |       |  |  |  |
| 14   |               |       |       |               |          |       |       |       |  |  |  |
| 15   |               |       |       |               |          |       |       |       |  |  |  |

#### CommandData32 IO Module

Module ID: 12

Submodule ID: 1

Access: Output

Output Size: 32 bytes

CommandData Modules allow for the user to control Job input parameters at runtime by updating UserData.

#### CommandData64 IO Module

Module ID: 13

Submodule ID: 1

Access: Output

Output Size: 64 bytes

CommandData Modules allow for the user to control Job input parameters at runtime by updating UserData.

#### CommandData128 IO Module

Module ID: 14 Submodule ID: 1 Access: Output Output Size:128 bytes CommandData Modules allow for the user to control Job input parameters at runtime by updating UserData.

#### **Response IO Module**

Module ID: 21

Submodule ID: 1

Access: Input

Output Size: 32 bytes

The response module provides status information and process state.

#### Table 18 Response Module (Device to PLC)

| Byte | Bit 7              | Bit 6             | Bit 5               | Bit 4               | Bit 3                | Bit 2               | Bit 1            | Bit 0      |
|------|--------------------|-------------------|---------------------|---------------------|----------------------|---------------------|------------------|------------|
| 0    | Error<br>Available | Error<br>Overflow | Results<br>Overflow | Results<br>Fragment | Results<br>Available | Trigger<br>Status   | Trigger<br>Ready | Job Status |
| 1    |                    |                   |                     |                     |                      | User Data<br>Status | Job Fail         | Job Pass   |
| 2    | GPIO 7             | GPIO 6            | GPIO 5              | GPIO 4              | GPIO 3               | GPIO 2              | GPIO 1           | GPIO 0     |
| 3    |                    |                   |                     |                     |                      |                     | GPIO 9           | GPIO 8     |
| 4    |                    |                   |                     | ECHO F              | Register             |                     |                  |            |
| 5    |                    |                   |                     |                     |                      |                     |                  |            |
| 6    |                    |                   |                     | Active Job S        | Slot Number          |                     |                  |            |
| 7    |                    |                   |                     |                     |                      |                     |                  |            |
| 8    |                    |                   |                     | Error               | Code                 |                     |                  |            |
| 9    |                    |                   |                     |                     |                      |                     |                  |            |
| 10   |                    |                   |                     |                     |                      |                     |                  |            |
| 11   |                    |                   |                     |                     |                      |                     |                  |            |
| 12   |                    |                   |                     | Result Qu           | eue Count            |                     |                  |            |
| 13   |                    |                   |                     | Rese                | erved                |                     |                  |            |
| 14   |                    |                   |                     | Results Job         | Slot Numbe           | r                   |                  |            |
| 15   |                    |                   |                     |                     |                      |                     |                  |            |
| 16   |                    |                   |                     | Result Seque        | ence Numbe           | er                  |                  |            |
| 17   |                    |                   |                     |                     |                      |                     |                  |            |
| 18   |                    |                   |                     |                     |                      |                     |                  |            |
| 19   |                    |                   |                     |                     |                      |                     |                  |            |
| 20   |                    |                   |                     | Result To           | tal Length           |                     |                  |            |
| 21   |                    |                   |                     |                     |                      |                     |                  |            |
| 22   |                    |                   |                     | Result Fragn        | nent Numbe           | r                   |                  |            |
| 23   |                    |                   |                     |                     |                      |                     |                  |            |
| 24   |                    |                   |                     | Result Fragme       | ent Total Co         | unt                 |                  |            |
| 25   |                    |                   |                     |                     |                      |                     |                  |            |
| 26   |                    |                   |                     | Result              | Mode                 |                     |                  |            |
| 27   |                    |                   |                     | Result              | Status               |                     |                  |            |

#### Table 18 Response Module (Device to PLC) (Continued)

| Byte | Bit 7 | Bit 6       | Bit 5 | Bit 4  | Bit 3 | Bit 2 | Bit 1 | Bit 0 |  |  |  |  |
|------|-------|-------------|-------|--------|-------|-------|-------|-------|--|--|--|--|
| 28   |       | Result Time |       |        |       |       |       |       |  |  |  |  |
| 29   |       |             |       |        |       |       |       |       |  |  |  |  |
| 30   |       |             |       | Result | Count |       |       |       |  |  |  |  |
| 31   |       |             |       |        |       |       |       |       |  |  |  |  |

#### **ResponseData32 IO Module**

Module ID: 22

Submodule ID: 1

Access: Input

Output Size:32 bytes

ResponseData Modules provide the user with the resultant data associated with a Job run.

#### **ResponseData64 IO Module**

Module ID: 23

Submodule ID: 1

Access: Input

Output Size:64 bytes

ResponseData Modules provide the user with the resultant data associated with a Job run.

#### **ResponseData128 IO Module**

Module ID: 24 Submodule ID: 1 Access: Input

Output Size:128 bytes

ResponseData Modules provide the user with the resultant data associated with a Job run.

## **Configuring Siemens S7 Communications**

#### **Register the GSDML File**

Before the communication to the FS/VS Smart Camera can be configured, the GSDML file must be registered with TIA Portal. This is done only once.

Follow the steps below to register the GSDML file using TIA Portal:

- 1. In the project view menu, select: **Options > Install General Station Description File (GSD).**
- 2. Locate and select the FS/VS Smart Camera GSDML file.
- 3. Click Install.

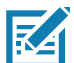

**NOTE:** The GSDML file is found in the Industrial Ethernet Developer ZIP file under the PROFINET folder.

#### Finding the Device and Configuring the Device Name

After enabling PROFINET protocol support as described in the Activating Industrial Ethernet section, the FS/VS Smart Camera will only be accessible on the network through the PROFINET protocol. It is recommended that after enabling the protocol you use TIA Portal to find all accessible devices and set the PROFINET device name of the FS/VS Smart Camera.

To set the FS/VS Smart Camera PROFINET Device Name using TIA Portal:

 From the TIA portal's online access in the project tree, click on the network adapter that is used to access the device and click on Update Accessible Devices to list all PROFINET devices on the network.

Figure 17 TIA Portal Project Tree

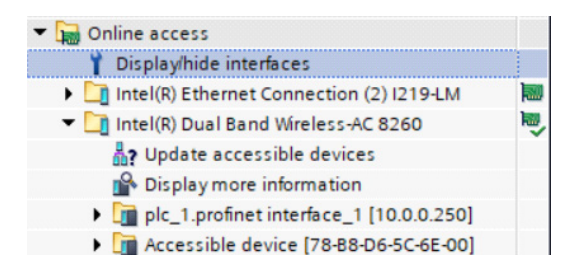

If not previously configured, the FS/VS Smart Camera should display as an accessible device, and the MAC address shown will match the one printed on the device label.

- 2. Click on the device to be configured and click Online and Diagnostics to go online with the device.
- 3. From the online properties, select **Functions** and **Assign PROFINET device name**. Fill out the **PROFINET device name** field and click **Assign name**.

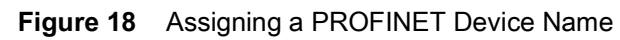

| Diagnostics                 | Assian PROFINET dev                | /ice name     |               |                           |        |  |  |  |
|-----------------------------|------------------------------------|---------------|---------------|---------------------------|--------|--|--|--|
| General                     | , osigiri nor inter dei            |               |               |                           |        |  |  |  |
| Functions                   |                                    |               |               |                           |        |  |  |  |
| Assign IP address           |                                    | 6 ( )         |               |                           |        |  |  |  |
| Assign PROFINET device name |                                    | Configured Pi | KOFINET de    | vice                      |        |  |  |  |
| Reset to factory settings   |                                    | PROFINET de   | vice name:    | s40                       |        |  |  |  |
|                             |                                    | (             | Device type:  | Industrial Scanner        |        |  |  |  |
|                             |                                    |               |               |                           |        |  |  |  |
|                             |                                    |               |               |                           |        |  |  |  |
|                             |                                    |               |               |                           |        |  |  |  |
|                             |                                    |               |               |                           |        |  |  |  |
|                             |                                    |               |               |                           |        |  |  |  |
|                             |                                    | Device filter |               |                           |        |  |  |  |
|                             |                                    | Only sh       | ow devices of | the same type             |        |  |  |  |
| -                           |                                    | Only sh       | ow devices wi | th bad parameter settings |        |  |  |  |
| •                           |                                    | Only sh       | ow devices wi | thout names               |        |  |  |  |
|                             | Accessible devices in the network: |               |               |                           |        |  |  |  |
|                             | IP address                         | MAC address   | Device        | PROFINET device name      | Status |  |  |  |
|                             |                                    |               |               |                           |        |  |  |  |
|                             |                                    |               |               |                           |        |  |  |  |
|                             |                                    |               |               |                           |        |  |  |  |
|                             |                                    |               |               |                           |        |  |  |  |
|                             |                                    |               |               |                           |        |  |  |  |
|                             |                                    |               |               |                           |        |  |  |  |

## Adding the FS/VS Smart Camera to the I/O Configuration

For the controller to communicate with the FS/VS Smart Camera, it must be added to the I/O configuration in the controller program.

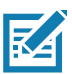

**NOTE:** These steps assume a PLC and a PROFINET network were configured in the project and the GSDML file has been installed.

To add the FS/VS Smart Camera to the controller's I/O configuration using TIA Portal:

- 1. Double click on **Devices and Networks** in the project tree and open the network view tab.
- 2. Find the FS/VS Smart Camera from the hardware catalog.

#### Figure 19 Hardware Catalog

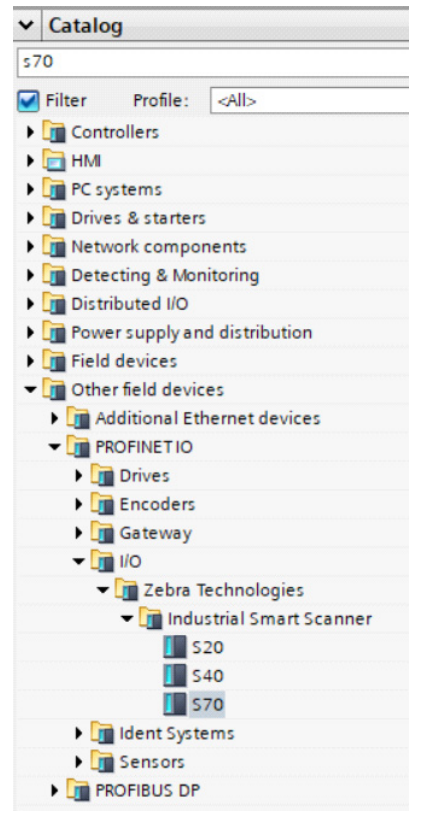

**3.** Select the appropriate model from the list and drag it into the network view. By default, the new device will be not be assigned. Click on the text and assign to the appropriate PLC port.

Figure 20 Network View

| PLC_1<br>CPU 1516-3 PN/ |         | <b>S40</b><br>S40<br><u>PLC_1</u> |  |
|-------------------------|---------|-----------------------------------|--|
|                         | PN/IE_1 |                                   |  |

4. Next, double-click the device in the network view. The **Device Overview** tab displays the module I/O data mapping. By default, Command\_1 and Response\_1 are set to slots 1 and 3, respectively. Drag the desired size for CommandData and ResponseData from the hardware catalog over to slots 2 and 4.

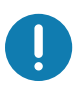

**IMPORTANT:** The same size should be selected for both CommandData and ResponseData.

#### Figure 21 Device Overview

| Module           | Rack | Slot | I address | Q address | Туре           | ✓ Catalog        |
|------------------|------|------|-----------|-----------|----------------|------------------|
| ▼ S40            | 0    | 0    |           |           | \$40           |                  |
| Interface        | 0    | 0 X1 |           |           | \$40           | Filter Profile:  |
| Command_1        | 0    | 1    |           | 031       | Command        | Head module      |
| CommandData32_1  | 0    | 2    |           | 3263      | CommandData32  | Module           |
| Response_1       | 0    | 3    | 031       |           | Response       | CommandData128   |
| ResponseData32_1 | 0    | 4    | 3263      |           | ResponseData32 | CommandData 120  |
|                  |      |      |           |           |                | CommandData64    |
|                  |      |      |           |           |                | ResponseData 128 |
|                  |      |      |           |           |                | ResponseData32   |
|                  |      |      |           |           |                | ResponseData64   |

5. From the device view, double-click the device module to bring up the properties for the device. The Ethernet address properties allow users to set the PROFINET device name the project expects to find the device using.

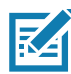

**NOTE:** If **Set IP address in the project** is enabled, the project will reconfigure the device to use that IP address if it is found on the network.

Figure 22 General Device Properties

| General                                                                                                    | IO tags                                                                                      | System constants Texts                                                                                                    |
|----------------------------------------------------------------------------------------------------|----------------------------------------------------------------------------------------------|----------------------------------------------------------------------------------------------------|
| General<br>Catalog in                                                                                                    | formation                                                                                    | Ethernet addresses                                                                                                    |
| PROFINET int<br>General<br>Ethernet                                                                                         | erface [X1]                                                                                  | Interface networked with                                                                                                    |
| ✓ Advanced<br>Interfa                                                                                                    | l options<br>ce options                                                                      | Add new subnet                                                                                                    |
| <ul> <li>Real til</li> <li>IO o</li> <li>RJ45 1</li> <li>Ger</li> <li>Port</li> <li>Port</li> <li>Identification</li> </ul> | me settings<br>ycle<br>00/1000 MBit/s<br>eral<br>interconnectic<br>options<br>n & Maintenanc | IP protocol<br>■ Set IP address in the project<br>IP address: 10 . 0 . 0 . 63<br>Subnet mask: 255 . 255 . 255 . 0<br>■ Synchronize router settings with IO controller<br>■ Use router<br>Router address: 0 . 0 . 0 . 0<br>■ IP address is set directly at the device |
|                                                                                                    |                                                                                              | PROFINET Generate PROFINET device name automatical PROFINET device name: s40 Converted name: s40                                                                                                    |

## **Fixed Scanner Function Block (FB)**

The Fixed Scanner Function Block provides a simple abstraction for handling fixed scanning Jobs. The Function Block supports the following:

- Easy control of multiple Zebra Fixed Industrial Scanners.
- User friendly naming of Input and Output parameters.
- The automatic stitching together of barcodes and/or data larger than 464 bytes using fragmentation.
- Extraction of Fixed Barcode Structure data into easy-to-use user defined types, including support for Manycode, which multiple barcodes are parsed and provided in an array.

#### Creating a Project that uses FB\_FixedScanner

To obtain the Function Block Global Library, unzip the Industrial Ethernet Developer Zip file (CAAFSS00-001-xxxB0.zip). The exported Global Library file is found under the PROFINET and TIA15\_1 folder. (FB\_FixedScannerLibV5.zal15\_1).

 Creating a new project. Launch the TIA Portal 15.1 or higher and choose to create a new project. Next, open the **Project View**. From the **Project View**, click **Add new device** from the project tree and select the PLC being used.

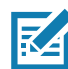

**NOTE:** Users can also select the Unspecified version of your PLC and use the detect logic to assign it to the correct hardware. Click detect and assign the PLC found on your network.

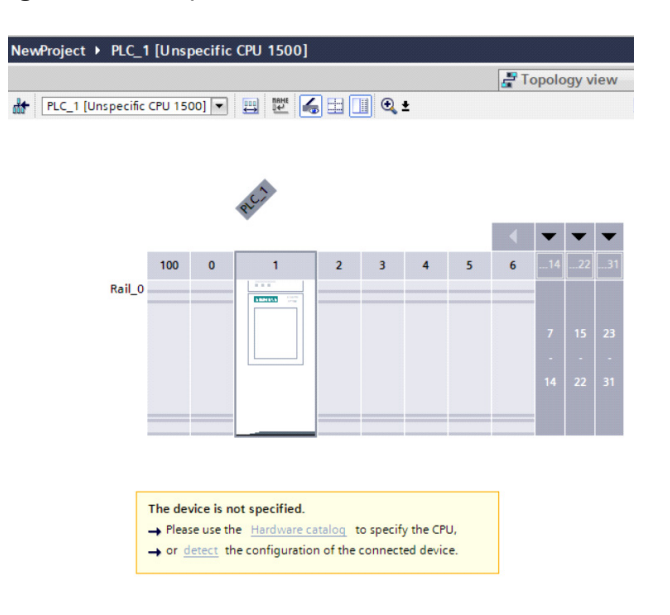

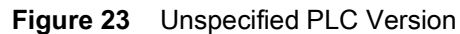

2. Adding the FS/VS Smart Camera to your project. Click **Devices and networks** from the project tree. From the **Hardware Catalog** window, search for Zebra. Under **Other Field devices and I/O**, find the appropriate model for the fixed scanner. 3. Next, drag and drop the model to the **Network View** window. Assign the fixed scanner to the PLC by clicking **Not assigned** and select the appropriate PLC network port to be used while in the **Network View** tab.

| Figure 24 | Devices and Networks |
|-----------|----------------------|
|-----------|----------------------|

|                                    |                    | 🚪 Topology view              |
|------------------------------------|--------------------|------------------------------|
| Network Connections HMI connection | 🔽 🖭 🖽 🛄 🔍 ±        | E                            |
|                                    | 4 IO system: PL    | C_1.PROFINET IO-System (100) |
|                                    |                    |                              |
| PLC_1                              | \$40               |                              |
| CPU 1516-3 PN/                     | 540                |                              |
|                                    | PLC_1              |                              |
|                                    |                    |                              |
|                                    |                    |                              |
| PL0                                | 1.PROFINETIO-Syste |                              |

4. Configure the device by clicking the **Device View** tab. From the **Properties** window, set the appropriate PROFINET device name and IP address for use within the project.

#### Figure 25 Properties Window

| S40 [S40]                                                    |                          | Roperties                                      | 1 Info | <b>B</b> Diagnostics |  |  |  |  |  |
|--------------------------------------------------------------|--------------------------|------------------------------------------------|--------|----------------------|--|--|--|--|--|
| General IO tags                                              | System constants Texts   |                                                |        |                      |  |  |  |  |  |
| ✓ General<br>Catalog information                             | Ethernet addresses       |                                                |        |                      |  |  |  |  |  |
| <ul> <li>PROFINET interface [X1]</li> <li>General</li> </ul> | Interface networked with |                                                |        |                      |  |  |  |  |  |
| Ethernet addresses                                           | Subnet:                  | PN/IE_1                                        |        |                      |  |  |  |  |  |
| <ul> <li>Advanced options</li> </ul>                         |                          | Add new subnet                                 |        |                      |  |  |  |  |  |
| Interface options                                            |                          |                                                |        |                      |  |  |  |  |  |
| <ul> <li>Real time settings</li> </ul>                       | IP protocol              |                                                |        |                      |  |  |  |  |  |
| IO cycle                                                     | ii piotocoi              |                                                |        |                      |  |  |  |  |  |
| ▼ RJ45 100/1000 MBit/s [                                     |                          | Set IP address in the project                  |        |                      |  |  |  |  |  |
| General                                                      |                          |                                                |        |                      |  |  |  |  |  |
| Port interconnection                                         |                          |                                                |        |                      |  |  |  |  |  |
| Port options                                                 |                          | Subnet mask: 255 . 255 . 255 . 0               |        |                      |  |  |  |  |  |
| Identification & Maintenance                                 | ····· F                  | Synchronize router settings with IO controller |        |                      |  |  |  |  |  |
|                                                              | •                        | Use router                                     |        |                      |  |  |  |  |  |
|                                                              |                          | Router address: 0 0 0 0                        |        |                      |  |  |  |  |  |
|                                                              |                          | O IP address is set directly at the device     |        |                      |  |  |  |  |  |
|                                                              |                          |                                                |        |                      |  |  |  |  |  |
|                                                              | PROFINET                 |                                                |        |                      |  |  |  |  |  |
|                                                              |                          | Generate PROFINET device name automatically    |        |                      |  |  |  |  |  |
|                                                              | PROFINET device name:    | \$40                                           |        |                      |  |  |  |  |  |
|                                                              | Converted name:          | \$40                                           |        |                      |  |  |  |  |  |
|                                                              | Device number:           | 1                                              |        |                      |  |  |  |  |  |
|                                                              |                          |                                                |        |                      |  |  |  |  |  |

5. Assigning Data I/O to the fixed scanner. Assign CommandData and ResponseData modules to the fixed scanner by using the **Device Overview** tab. This is where the device will reside in I/O space.

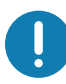

**IMPORTANT:** Take note of I and Q address locations and size. The size for both CommandData and ResponseData should match.

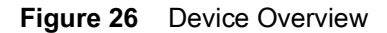

|          | P Topology view  | A Netv | work vie | w IY D    | evice viev |      | Options   | atalog      |      |
|----------|------------------|--------|----------|-----------|------------|------|-----------|-------------|------|
| Device o | verview          |        |          |           |            | - L  |           |             |      |
| 🔐 M      | lodule           | Rack   | Slot     | I address | Q address  | Ту   | ✓ Catalog |             |      |
| -        | S40              | 0      | 0        |           |            | S40  | Zebra     |             | iril |
|          | Interface        | 0      | 0 X1     |           |            | \$40 | Filter    |             |      |
|          | Command_1        | 0      | 1        |           | 031        | Co   |           | a dula      |      |
|          | CommandData64_1  | 0      | 2        |           | 3295       | Co   | - Inead n | loquie      |      |
|          | Response_1       | 0      | 3        | 031       |            | Re   | 540       |             |      |
|          | ResponseData64_1 | 0      | 4        | 3295      |            | Re   | Com       | mandData1   | 28   |
|          |                  |        |          |           |            |      | Com       | mandData3   | 2    |
|          |                  |        |          |           |            |      | Com       | mandData6   | 4    |
|          |                  |        |          |           |            |      | 🚺 Resp    | onseData 12 | 28   |
|          |                  |        |          |           |            |      | 🚺 Resp    | onseData32  | 2    |
|          |                  |        |          |           |            |      | Resp      | onseData64  | 4    |

6. Importing Global Library Function Blocks (FB) to the project. To import the Global Library Function Block (FB\_FixedScannerLibVx.zal15\_1) to the project, select Global Libraries and Retrieve Library... from the Options menu. Next, browse to the FB\_FixedScannerLibVx folder and select FB\_FixedScannerLibVx.al15\_1 to load it into the project.

| Figure 27 | <b>Global Libraries</b> | Function | Block |
|-----------|-------------------------|----------|-------|
|           |                         |          |       |

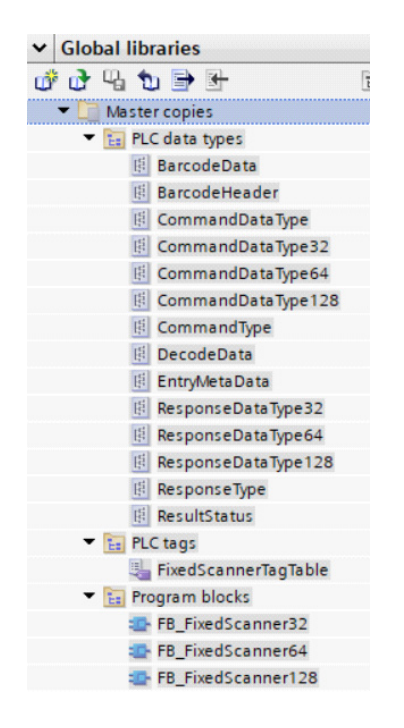

7. Copy the Library contents to the project. Program blocks, PLC tags, and PLC data types are to be copied to their respective locations within the project. For Program blocks, it is only necessary to copy over the size of the Function Block that matches the CommandData and ResponseData sizes.

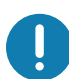

**IMPORTANT:** Adjust FixedScannerTagTable to match the appropriate I and Q addresses of the fixed scanner as shown in the Device Overview tab.

#### Figure 28 Tag Table

|   | New | Proj | ec | t → PLC_1 [CPU     | 1516-3 PN/DP] | PLC tags        | <ul> <li>Fixe</li> </ul> | dScanner | TagTal |
|---|-----|------|----|--------------------|---------------|-----------------|--------------------------|----------|--------|
|   |     |      |    |                    |               |                 |                          |          |        |
|   | ý.  | šě.  |    | • 🗄 🚏 🎁            |               |                 |                          |          |        |
| 1 | Fi  | ixed | S  | annerTagTable      |               |                 |                          |          |        |
|   |     |      | Na | me                 | Da            | ta type         |                          | Address  |        |
|   | 1   |      | ۲  | Command            | *C            | ommandType"     |                          | %Q0.0    | -      |
|   | 2   | -    | ٠  | CommandData        | *C            | ommandDataT     | ype*                     | %Q32.0   |        |
|   | 3   |      |    | Response           | "Re           | esponseType"    |                          | %10.0    |        |
|   | 4   | -    | ٠  | ResponseData       | "Re           | esponse Data Ty | pe"                      | %I32.0   |        |
|   | 5   |      |    | <add new=""></add> |               |                 |                          |          |        |

- 8. Modifying the Function Block (FB). By default, the FB is created with support of up to 5 barcodes with a data size of up to 512 bytes long and Total Max data of a single result is 2560 Bytes. Since this may not match your use case, these sizes can be modified. This step is optional.
- 9. Creating ladder logic using the Function Block (FB). To create ladder logic using the Function Block, add the Fixed Scanner Function Block to the Main program by clicking on the empty box and adding it to Network 1 rung. Replace the empty data with the FB\_FixedScanner function block type. This will prompt necessitate the creation of a DataBlock for it.
- 10. Click **OK** to create a DataBlock.
- 11. Next, connect Command, CommandDataxx, Response, and ResponseDataxx to the tags from the FixedScannerTagTable. Add tags for the User Defined Data Types: ResultStatus, BarcodeData, RawData, and UserDataxx.

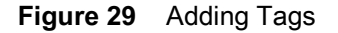

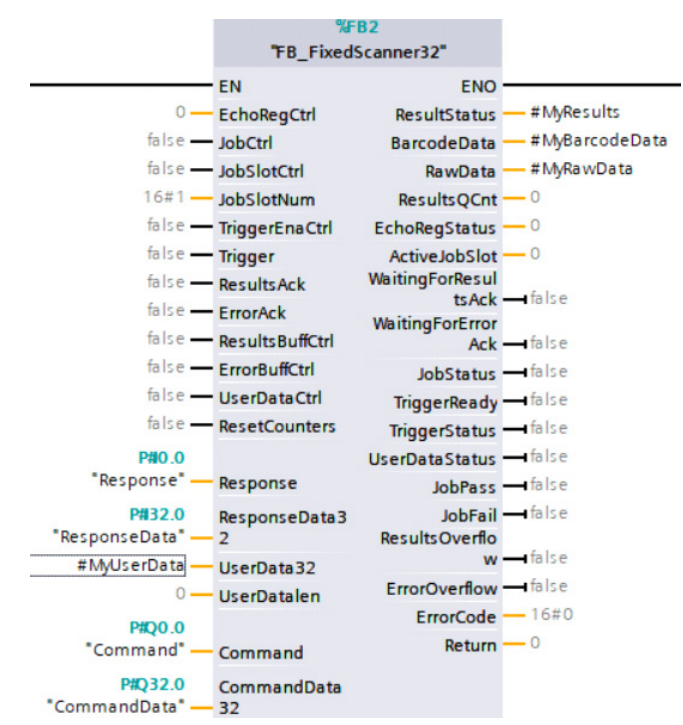

12. Loading the project and verifying communication. Load the project by performing a compile and download to the device. Use the monitor feature to see the runtime values from the fixed scanner. To verify that the communication is working as expected, modify the value in EchoRegCtrl by mapping it to a memory location tag (%MWx.x). The EchoRegStatus register should automatically match the control value if the device communication is working.

Figure 30 Perform Compile and Download Icon

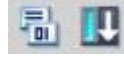

#### **Using the Fixed Scanner Function Block**

Typical usage sequence is defined as follows:

- 1. Set the current Job to be active by setting JobCtrl to 1.
- 2. Enable Trigger control by setting TriggerEnableCtl to 1.
- 3. Check that TriggerReady bit is true.
- 4. Enable Result Buffering on the device by setting ResultBufferCtrl to 1.
- 5. Trigger the job to run by toggling Trigger from 0 to 1.
- 6. Check that WaitingForResultsAck is set to true to indicate that Job results are available.
- 7. Act on result data in provided by ResultStatus, RawData, and BarcodeData.
- 8. Clear WaitingForResultsAck by toggling ResultsAck from 0 to 1.

## **Modbus TCP Interface**

This chapter provides information about using the Modbus TCP interface to send and receive data from the FS/VS Smart Camera. The Modbus TCP interface supports Modbus TCP server functionality. The device can receive, or be the target of, I/O connections from a Modbus TCP client, but is not able to originate connections itself.

## **Modbus Register Locations**

The Modbus TCP interface provides access to the registers that hold parameters and data. Command registers can be written while Response registers are read only. The following tables list all of the addressable locations available on the fixed scanner.

| Name                 | Access<br>Code | Access<br>Function             | Address<br>Space | Offset (0x)<br>Holding<br>Regular<br>Location | Size<br>(Bytes) | Description                                                              |
|----------------------|----------------|--------------------------------|------------------|-----------------------------------------------|-----------------|--------------------------------------------------------------------------|
| Command              | 16             | Write<br>Multiple<br>Registers | Holding          | 1000 (41000)                                  | 16              | Allows PLC to control device and generate triggers.                      |
| Command<br>User Data | 16             | Write<br>Multiple<br>Registers | Holding          | 1000 (41100)                                  | 250             | Used by PLC to<br>change Job input<br>parameters                         |
| Response             | 3              | Read<br>Holding<br>Registers   | Holding          | 2000 (42000)                                  | 16              | Provides PLC with status information from the device.                    |
| Response<br>Data     | 3              | Read<br>Holding<br>Registers   | Holding          | 2100 (42100)                                  | 250             | Provides PLC with<br>results data associated<br>with a specific Job run. |

#### Table 19 Modbus Register Locations

## **Command Registers Mapping**

The command registers provide control over the FS/VS Smart Camera. The following table describes the byte and bit locations of the controllable features.

| Name                 | Access<br>Code | Access<br>Function             | Address<br>Space | Offset (0x)<br>Holding<br>Regular<br>Location | Size<br>(Bytes) | Description                                                              |
|----------------------|----------------|--------------------------------|------------------|-----------------------------------------------|-----------------|--------------------------------------------------------------------------|
| Command              | 16             | Write<br>Multiple<br>Registers | Holding          | 1000 (41000)                                  | 16              | Allows PLC to control device and generate triggers.                      |
| Command<br>User Data | 16             | Write<br>Multiple<br>Registers | Holding          | 1000 (41100)                                  | 250             | Used by PLC to<br>change Job input<br>parameters                         |
| Response             | 3              | Read<br>Holding<br>Registers   | Holding          | 2000 (42000)                                  | 16              | Provides PLC with status information from the device.                    |
| Response<br>Data     | 3              | Read<br>Holding<br>Registers   | Holding          | 2100 (42100)                                  | 250             | Provides PLC with<br>results data associated<br>with a specific Job run. |

 Table 20
 Command Registers Mapping

## **Command Data Registers Mapping**

Command data is an array of bytes that allow for runtime changes to Job input parameters based on the Jobs Industrial Ethernet User Data configuration.

### **Response Register Mapping**

The response module provides status information and process state. The following table provides byte and bit locations for reading data from the FS/VS Smart Camera.

| Table 21 | Response IO Module - Byte and Bit Locations |
|----------|---------------------------------------------|
|----------|---------------------------------------------|

| Byte | Bit 7              | Bit 6             | Bit 5               | Bit 4               | Bit 3                | Bit 2             | Bit 1            | Bit 0      |
|------|--------------------|-------------------|---------------------|---------------------|----------------------|-------------------|------------------|------------|
| 0    | Error<br>Available | Error<br>Overflow | Results<br>Overflow | Results<br>Fragment | Results<br>Available | Trigger<br>Status | Trigger<br>Ready | Job Status |
| 1    |                    |                   |                     |                     |                      |                   | Job Fail         | Job Pass   |
| 2    | GPIO 7             | GPIO 6            | GPIO 5              | GPIO 4              | GPIO 3               | GPIO 2            | GPIO 1           | GPIO 0     |
| 3    |                    |                   |                     |                     |                      |                   | GPIO 9           | GPIO 8     |
| 4    |                    |                   |                     | ECHO I              | Register             |                   |                  |            |
| 5    |                    |                   |                     |                     |                      |                   |                  |            |
| 6    |                    |                   |                     | Active Job S        | Slot Number          |                   |                  |            |
| 7    |                    |                   |                     |                     |                      |                   |                  |            |
| 8    |                    |                   |                     | Error               | Code                 |                   |                  |            |
| 9    |                    |                   |                     |                     |                      |                   |                  |            |
| 10   |                    |                   |                     |                     |                      |                   |                  |            |
| 11   |                    |                   |                     |                     |                      |                   |                  |            |

| Byte | Bit 7                   | Bit 6                  | Bit 5 | Bit 4         | Bit 3         | Bit 2 | Bit 1 | Bit 0 |  |  |  |  |  |
|------|-------------------------|------------------------|-------|---------------|---------------|-------|-------|-------|--|--|--|--|--|
| 12   | Result Queue Count      |                        |       |               |               |       |       |       |  |  |  |  |  |
| 13   | Reserved                |                        |       |               |               |       |       |       |  |  |  |  |  |
| 14   | Results Job Slot Number |                        |       |               |               |       |       |       |  |  |  |  |  |
| 15   |                         |                        |       |               |               |       |       |       |  |  |  |  |  |
| 16   |                         | Result Sequence Number |       |               |               |       |       |       |  |  |  |  |  |
| 17   |                         |                        |       |               |               |       |       |       |  |  |  |  |  |
| 18   |                         |                        |       |               |               |       |       |       |  |  |  |  |  |
| 19   |                         |                        |       |               |               |       |       |       |  |  |  |  |  |
| 20   |                         |                        |       | Result To     | tal Length    |       |       |       |  |  |  |  |  |
| 21   |                         |                        |       |               |               |       |       |       |  |  |  |  |  |
| 22   |                         |                        |       | Result Frage  | nent Numbe    | r     |       |       |  |  |  |  |  |
| 23   |                         |                        |       |               |               |       |       |       |  |  |  |  |  |
| 24   |                         |                        | I     | Result Fragme | ent Total Cou | unt   |       |       |  |  |  |  |  |
| 25   |                         |                        |       |               |               |       |       |       |  |  |  |  |  |
| 26   |                         |                        |       | Result        | Mode          |       |       |       |  |  |  |  |  |
| 27   |                         |                        |       | Result        | Status        |       |       |       |  |  |  |  |  |
| 28   |                         |                        |       | Resul         | t Time        |       |       |       |  |  |  |  |  |
| 29   |                         |                        |       |               |               |       |       |       |  |  |  |  |  |
| 30   |                         |                        |       | Result        | Count         |       |       |       |  |  |  |  |  |
| 31   |                         |                        |       |               |               |       |       |       |  |  |  |  |  |

#### Table 21 Response IO Module - Byte and Bit Locations (Continued)

### **Response Data Registers Mapping**

Response data is an array of bytes that provide results for a given Job currently being run. The result data is based on the Industrial Ethernet Result Configuration set in the Job.

## **Typical Use Case for Triggering a Job**

- 1. Set the current Job to be active by setting JobCtrl to 1.
- 2. Enable Trigger control by setting TriggerEnableCtl to 1.
- 3. Check that TriggerReady bit is true.
- 4. Enable Result Buffering on the device by setting ResultBufferCtrl to 1.
- 5. Trigger the job to run by toggling the Trigger from 0 to 1.
- 6. Check that ResultsAvailable bit is set to true to indicate that Job results are available.
- 7. Read in the Response and Response Data.
- 8. Clear ResultsAvailable bit by toggling ResultsAck from 0 to 1.

## **Error Codes**

The following table provides a list of potential Error Codes that be received by the PLC.

| Error Code | Description                                                       |
|------------|-------------------------------------------------------------------|
| 0030064    | Service Error: Task Cleanup failure                               |
| 0030065    | Service Error: Failed to unload Industrial Ethernet service       |
| 0030066    | Service Error: Failed to unload Industrial Ethernet service       |
| 0030067    | Service Error: Failed to push command to Industrial Ethernet core |
| 0030068    | Job Error: Failed to load job into job slot                       |
| 0030069    | Job Error: Failed to load currently active job                    |
| 003006A    | Job Error: Failed to load last valid job                          |
| 003006B    | Job Error: No valid job to load                                   |
| 003006C    | Job Error: Failed to load job                                     |
| 003006D    | Network Error: Unable to receive data                             |
| 003006E    | Network Error: Invalid assembly ID for response data              |
| 003006F    | Network Error: No response packet                                 |
| 0030070    | Network Error: Malformed data                                     |
| 0030071    | Memory Error: Invalid buffer for reading result                   |
| 0030072    | Memory Error: Failed to allocate memory for job result            |
| 0030073    | Memory Error: Failed to allocate memory for decode data           |
| 0030074    | Memory Error: Failed to assign decode data                        |
| 0030075    | Memory Error: Failed to push result buffer                        |
| 0030076    | Memory Error: No task slots available                             |
| 0030077    | Memory Error: Failed to create command process thread             |
| 0030078    | Memory Error: Failed to allocate memory for command data          |
| 0030079    | Memory Error: Failed to initialize command processing task        |
| 003007A    | Memory Error: Receive response not initialized properly           |
| 003007B    | Internal Communications Error: IPC interface not found            |
| 003007C    | Internal Communications Error: Call failed                        |

Table 22 Error Codes List

| Error Code | Description                                           |
|------------|-------------------------------------------------------|
| 003007D    | Internal Communications Error: Interface Error        |
| 003007E    | Internal Communications Error: Invalid Command Handle |
| 003007F    | Internal Communications Error: Unknown                |

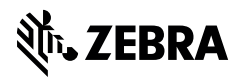

www.zebra.com